V E N T E R A

# **CMS** QNP BASELINE USER TESTING FINDINGS REPORT

Ventera Corporation 1881 Campus Commons Drive Suite 350 Reston, VA 20191

# CONTENTS What's Inside

| 3       | Background Information          | 23      | Task-Based Testing     |
|---------|---------------------------------|---------|------------------------|
| 4       | User Test at a Glance           | 24      | Task Completion        |
| 5       | Methods                         | 25      | Task Difficulty Rating |
| 6       | Users                           | 26 - 27 | Task-Based Testing (   |
| 7       | Findings at a Glance            | 28      | First-Click vs. Task C |
| 8 - 10  | Tasks Overview                  | 29      | Redesigned QNP -       |
| 11      | First Impression Testing        | 30      | First Impression Test  |
| 12      | First Impression Testing Scores | 31      | First Impression Test  |
| 13      | First Impression Testing Quotes | 32      | First Impression Wo    |
| 14      | First Impression Word Cloud     | 33      | Baseline vs. Redesig   |
| 15      | First-Click Testing             | 34      | Findings & Recom       |
| 16      | First-Click Accuracy            | 35      | Findings Overview      |
| 17 - 22 | First-Click Heatmaps            | 36      | Worst Performing Ta    |
|         |                                 | 37      | Best Performing Tasl   |
|         |                                 | 38 - 39 | Recommendations        |

VENTERA

- g
- Quotes
- Completion

## **First Impressions**

- ting Scores
- ting Quotes
- ord Cloud
- ned First Impression Testing

#### mendatinos

- asks
- sks

# QUALITYNET (QNP) BACKGROUND INFORMATION

VENTERA

BACKGROUND INFORMATION

# User Test at a Glance

Facilitator: Sara Neel Observers: Karen Tisinger Timeframe: June 25-29, 2018

# Purpose

The purpose of baseline usability testing on the existing QualityNet.org (QNP) is to compile baseline metrics that the redesigned QNP can be compared against. First impression and task-based moderated usability testing will help to directly identify pain points in the existing site that can be improved upon in the redesign. Quantitative baseline usability metrics will help to validate the redesign of QNP.

# Method

For this round of usability testing aiming at evaluating the existing QualityNet.org, we captured both quantitative and qualitative data from users sessions.

#### **BACKGROUND INFORMATION**

# Methods

| Method                          | Description                                                                                                    | Data Capture                                 |
|---------------------------------|----------------------------------------------------------------------------------------------------|----------------------------------------------|
| Background Survey               | Users that did not answer background questions in a prior<br>user study were asked to fill out an OptimalWorkshop<br>survey with a series of questions pertaining to their<br>use of technology and QualityNet.org. The survey was<br>skipped for repeat participants that had already answered<br>background questions. | Qualitative: Us                              |
|                                 | Users were presented with a webpage for 5 seconds and                                                                                                    | Quantitative: I                              |
| First Impression Test           | then asked to complete a short survey.                                                                                                    | Qualitative: Su impressions a                |
|                                 | Users were given tasks to complete on the existing                                                                                                    | Quantitative: I<br>of click                  |
| First-Click Test                | QualityNet site. Their first-click was tracked and evaluated for accuracy.                                                                                                    | Qualitative: Us<br>observable us<br>behavior |
|                                 |                                                                                                    | Quantitative:                                |
| Moderated Remote Usability Test | Users were given tasks to complete on the existing<br>QualityNet site and instructed to think out loud as they<br>performed the tasks.                                                                                                    | Qualitative: Us<br>observable us<br>behavior |

#### ed

ser quotes and notes

Likert scale results

urvey responses on first and what they remember

Pass/fail; success rate; heatmap

lser quotes and observations; ser mouse control and click

Task completion; difficulty rating

ser quotes and observations; ser mouse control and click

#### BACKGROUND INFORMATION

# Users

# **Users:** End-users across multiple provider types **Summary:** 5 total users

| User   | Internal / External | Quality Program(s)                                                             | Job        |
|--------|---------------------|--------------------------------------------------------------------------------|------------|
| User 1 | External            | Hospitals - Inpatient<br>Hospitals - Outpatient<br>PPS-Exempt Cancer Hospitals | Qu         |
| User 2 | External            | Hospitals - Inpatient                                                          | Da         |
| User 3 | Internal            | Hospitals - Inpatient                                                          | Prc<br>Suj |
| User 4 | External            | End-Stage Renal Disease Facility                                               | Bus        |
| User 5 | External            | Hospitals – Inpatient<br>Hospitals - Outpatient                                | Qu         |

#### o Title

ality/Risk Manager

ta Compliance Manager

oject Manager for HSAG pport Contract

siness Analyst

ality Assurance of Data

# QUALITYNET (QNP) FINDINGS AT A GLANCE

VENTERA

# FINDINGS AT A GLANCE

# Tasks Overview

| Task Number | Task                                                                                                    | First-Click Accuracy<br>Pass / Fail |
|-------------|----------------------------------------------------------------------------------------------------|-------------------------------------|
|             | News Tasks (Difficulty Rating: 3.4)                                                                                             |                                     |
| 1           | Find the news article containing information about the release of the October 2016 Hospital Compare Preview Reports.            | 60% / 40%                           |
| 2           | Find Ambulatory Surgical Center news articles.                                                                                  | 20% / 80%                           |
|             | Submission Deadlines Tasks (Difficulty Rating: 3.1)                                                                             |                                     |
| 3           | You are participating in the Hospital Inpatient Quality Reporting<br>Program. Find the program's submission deadlines.          | 80% / 20%                           |
| 4           | You are participating in the PPS-Exempt Cancer Hospital Quality<br>Reporting Program. Find the program's submission deadlines.  | 60% / 40%                           |
| 5           | You are participating in the Hospital Outpatient Quality<br>Reporting Program. Find the program's submission deadlines.         | 100% / 0%                           |
| 6           | You are participating in the Ambulatory Surgical Centers Quality<br>Reporting Program. Find the program's submission deadlines. | 80% / 20%                           |

| Task Completion<br>Good / Average / Poor |
|------------------------------------------|
|                                          |
| 0% / 60% / 40%                           |
| 0% / 0% / 100%                           |
|                                          |
| 40% / 0% / 60%                           |
| 60% / 0% / 40%                           |
| 60% / 40% / 0%                           |
| 40% / 40% / 20%                          |

#### FINDINGS AT A GLANCE

# Tasks Overview Continued

| Task Number | Task                                                                                                    | First-Click Accuracy<br>Pass / Fail |
|-------------|----------------------------------------------------------------------------------------------------|-------------------------------------|
|             | Specifications Documents Tasks (Difficulty Rating: 2.5)                                                                                      |                                     |
| 7           | You are participating in the ESRD Quality Reporting Program.<br>Find the measure specifications documents.                                   | 80% / 20%                           |
| 8           | You are participating in the Hospital Outpatient Quality<br>Reporting Program. Find the measure specifications documents.                    | 100% / 0%                           |
| 9           | You are participating in the Inpatient Psychiatric Facilities Quality<br>Reporting Program. Find the measure specifications documents.       | 100% / 0%                           |
|             | Measures Tasks (Difficulty Rating: 3.2)                                                                                                    |                                     |
| 10          | You are participating in the Ambulatory Surgical Centers Quality<br>Reporting Program. Find the program's complete list of 2019<br>measures. | 100% / 0%                           |
| 11          | You are participating in the Hospital Inpatient Quality Reporting<br>Program. Find the program's complete list of 2019 measures.             | 60% / 40%                           |
| 12          | You are participating in the PPS-Exempt Cancer Hospitals<br>Quality Reporting Program. Find the program's complete list of<br>2019 measures. | 100% / 0%                           |

| <b>Task Completion</b><br>Good / Average / Poor |
|-------------------------------------------------|
|                                                 |
| 20% / 20% / 60%                                 |
| 100% / 0% / 0%                                  |
| 80% / 20% / 0%                                  |
|                                                 |
| 80% / 20% / 0%                                  |
| 0% / 40% / 60%                                  |
| 100% / 0% / 0%                                  |

#### FINDINGS AT A GLANCE

# Tasks Overview Continued

| Task Number | Task                                                                                                    | First-Click Accuracy<br>Pass / Fail |
|-------------|----------------------------------------------------------------------------------------------------|-------------------------------------|
|             | CART Tasks (Difficulty Rating: 1.8)                                                                                                    |                                     |
| 13          | You are participating in the Hospital Inpatient Quality Reporting<br>Program. Download CART for 2017.                                                       | 100% / 0%                           |
| 14          | You are participating in the Hospital Outpatient Quality<br>Reporting Program. Download CART for 2017.                                                      | 100% / 0%                           |
|             | Hospital Compare Tasks (Difficulty Rating: 2.5)                                                                                                    |                                     |
| 15          | You are participating in the Hospital Inpatient Quality Reporting<br>Program. Find information about the Hospital Compare Preview<br>Periods.               | 80% / 20%                           |
| 16          | You are participating in the PPS-Exempt Cancer Hospitals<br>Quality Reporting Program. Find information about the Hospital<br>Compare Preview Periods.      | 100% / 0%                           |
| 17          | You are participating in the Inpatient Psychiatric Facilities<br>Quality Reporting Program. Find information about the Hospital<br>Compare Preview Periods. | 100% / 0%                           |

| <b>Task Completion</b><br>Good / Average / Poor |
|-------------------------------------------------|
|                                                 |
| 20% / 60% / 20%                                 |
| 80% / 20% / 0%                                  |
|                                                 |
| 0% / 40% / 60%                                  |
| 40% / 20% / 40%                                 |
| 100% / 0% / 0%                                  |

# QUALITYNET (QNP) FIRST IMPRESSION TESTING

VENTERA

#### FIRST IMPRESSION TESTING

# First Impression Testing Scores

| Rating |                   |
|--------|-------------------|
| 1      | Strongly Disagree |
| 2      | Disagree          |
| 3      | Neutral           |
| 4      | Agree             |
| 5      | Strongly Agree    |

| <b>?</b> Qu                                                                                                    | ality                                                                                   | let 🔓                                                                                                    | og in to QualityNet Se<br>og In                                                                                                    | cure Portal (formerly M                                                                                                    |
|----------------------------------------------------------------------------------------------------|-----------------------------------------------------------------------------------------|----------------------------------------------------------------------------------------------------|----------------------------------------------------------------------------------------------------|----------------------------------------------------------------------------------------------------|
| Home M<br>Hospitals -                                                                                                    | y QualityNe<br>Hospitals -                                                              | Physician                                                                                                    | Ambulatory                                                                                                    | PPS-Exempt                                                                                                    |
| QualityNet<br>Registration<br>Hospitals - I<br>Hospitals - C<br>ASCs<br>Cancer Hosp<br>ESRD Faciliti<br>Inpatient Psy<br>Facilities                                                                                                | npatient<br>Dutpatient<br>itals<br>es<br>ychiatric                                      | QualityNet I<br>QualityNet I<br>CMS will not upda<br>2018.<br>The Centers for Me<br>Ratings for July 20<br>update to give time<br>tar ratings and to<br>full Article »                                                                               | Iews<br>ate Hospital Compare<br>dicare & Medicaid Servic<br>18, as previously schedu<br>for additional analysis<br>address stakeholder con                                                                                          | Overall Hospital Qualit<br>Overall Hospital Qualit<br>ves (CMS) will not update<br>led. CMS has decided to<br>of the impact of changes<br>iccerns.        |
| Getting Start<br>QualityNet<br>• Registration<br>• Sign-In Inst<br>• Security Sta<br>• Password Ru<br>• QualityNet S<br>Security Poli                                                                                              | ructions<br>tement<br>iles<br>ystem<br>cy, PDF                                          | In FREE -<br>Ieadlines<br>• MSPB, CEBP, ar<br>• FY 2020 IQR Pr<br>• CMS Releases J<br>• Hospital IQR Pr<br>• CMS Releases H<br>Measures                                                                                                    | d Corrected Pneumonia<br>ogram Targeted Hospital<br>uly 2018 Hospital Comp.<br>ogram Claims-Based Me<br>ISRs for the Hospital VBI                                                                                                   | Mortality HSRs Now Avail<br>Is Selected for Validation<br>are Preview Reports on M<br>asures HSRs for FY 2019<br>P Program Risk-Standardi                 |
| Join Listserv<br>Sign up for No<br>and Discussion                                                                                                    | es<br>tifications<br>ns.                                                                | Hospital VBP FY     New CMS HSR 1     CMS releases A     FY 2018 progra                                                                                                    | <sup>7</sup> 2020 Baseline Measure<br>tutorial video released<br>pril 2018 Hospital Comp<br>m results for three Value                                                                                                    | s Report Now Available<br>are preview reports<br>e-Based Purchasing progr                                                                                 |
| Known Issue<br>Hospital Rep<br>• Inpatient<br>• EHR Incen<br>Program<br>• Hospital V<br>Purchasing<br>• Outpatient<br>• Ambulatory<br>Centers (AS)<br>• PPS-Exempt<br>Hospitals<br>• Inpatient Ps<br>Facilities<br>• Secure File 1 | is -<br>orting<br>tive<br>alue-Based<br>(VBP)<br>Surgical<br>CS)<br>Cancer<br>ychiatric | Longare site     Hospitals select     (Y 2018 OPPS/     (Y 2018 OPPS/     (Y 2018 OPPS/     (Y 2018 OPPS/     (Y 2018 OPPS/     (Y 2017 eC)M     Incentive Progr     (MS releases D     (MS releases D     (Stablished by the     (Stablished by the | ed for FY 2020 inpatient<br>ASC final rule with comm<br>ASC final Rule displayed<br>imptions for Quality Proc<br>min Wildfree<br>Reporting Undates and I<br>ams Issued<br>commer 2017 Hospital<br>tyNet<br>Centers for Medicare & A | auality reporting chart-a<br>nent_period<br>pram participants in FEMA<br>Resources for the Hospita<br>Compare preview reports<br>Medicaid Services (CMS), |
| (0,1)                                                                                                    | r                                                                                       | providers and othe<br>QualityNet is the o                                                                                                    | rs.<br>nlv CMS-approved websi                                                                                                    | te for secure communicat                                                                                                    |

| User           | The webpage makes a positive first impression | The webpage looks easy to use and navigate | The we<br>feel |
|----------------|-----------------------------------------------|--------------------------------------------|----------------|
| User 1         | 3                                             | 2                                          | 3              |
| User 2         | 3                                             | 2                                          | 2              |
| User 3         | 2                                             | 1                                          | 1              |
| User 4         | 4                                             | 4                                          | 4              |
| User 5         | 2                                             | 1                                          | 2              |
| Average Rating | 2.8                                           | 2                                          | 2.4            |

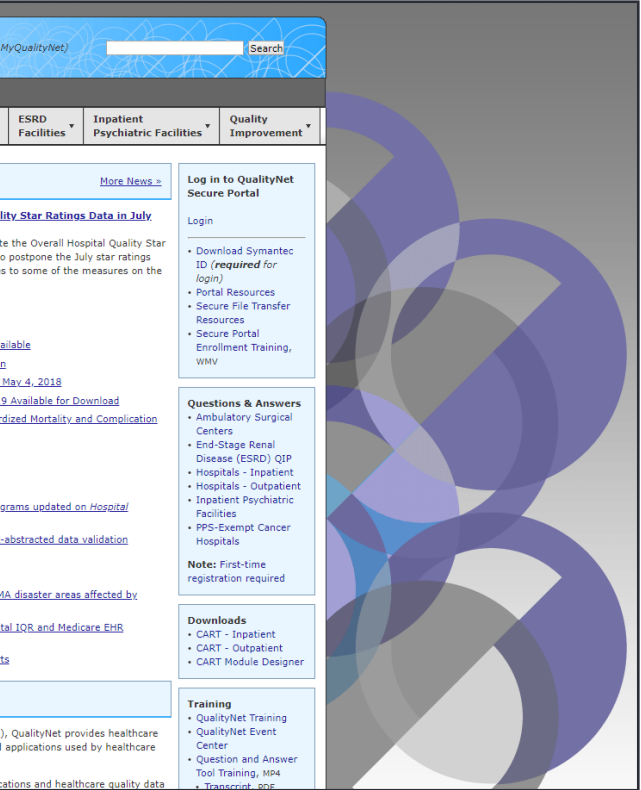

# ebpage has a nice look and

# FIRST IMPRESSION TESTING First Impression Testing Quotes

"Crowded, a lot of information."

"Nothing captured my eye. A lot of print, very busy and compact."

"Relatively busy webpage."

"Very busy. A lot of information."

"Homepage is a little busy - a lot of information. Have to hover over everything and scroll down to look for stuff."

# FIRST IMPRESSION TESTING First Impression Word Clouds

Word clouds are visual representations of the most commonly used words and phrases. Words are displayed with a text size proportional to their frequency, i.e. frequently used words are given a larger text size.

#### of the webpage? know relatively filled only whole particularly sometimes scroll thing Pretty compact different specifications item hover third little stuff webpage eye over Crowded everything like always print manual well login manuals need nothing screen seems specs look Homepage maybe button use captured organized spots ormation

What are your first impressions

What do you remember about the webpage?

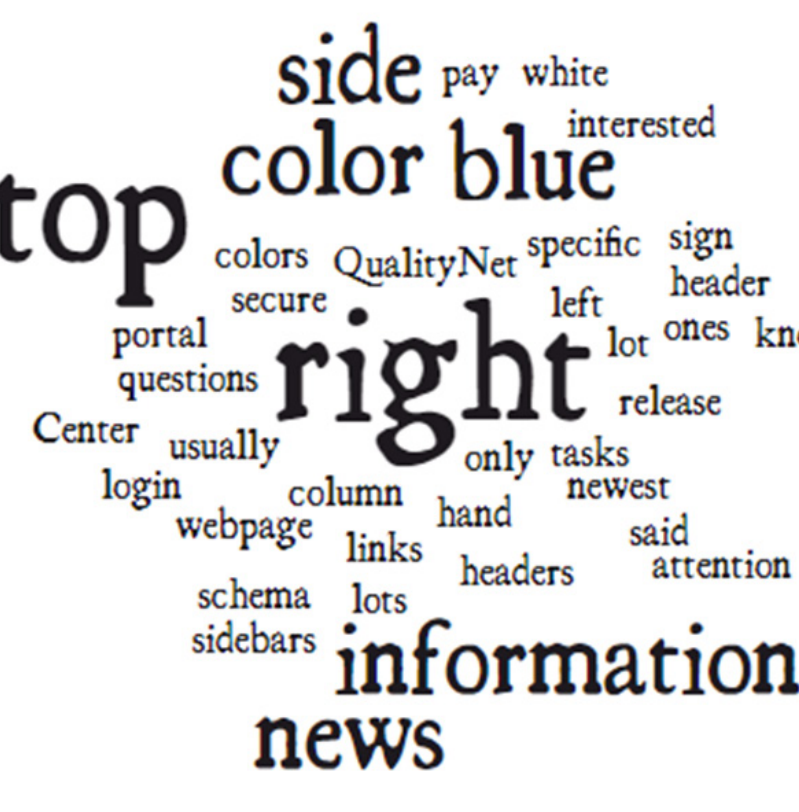

interested sign header ones know lot release tasks newest said attention

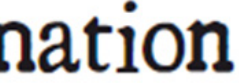

# QUALITYNET (QNP) FIRST-CLICK TESTING

VENTERA

# FIRST-CLICK TESTING First-Click Accuracy

The below diagram is a visual representation of the First-Click Test, displaying a colored box per task per user. The colors indiate whether or not the user performed an accurate first click. It provides a visual indicaton of the worst performing tasks.

Note: All instances where the user's first click is the search bar are counted as a pass, even if it is not the primary method for completing the task.

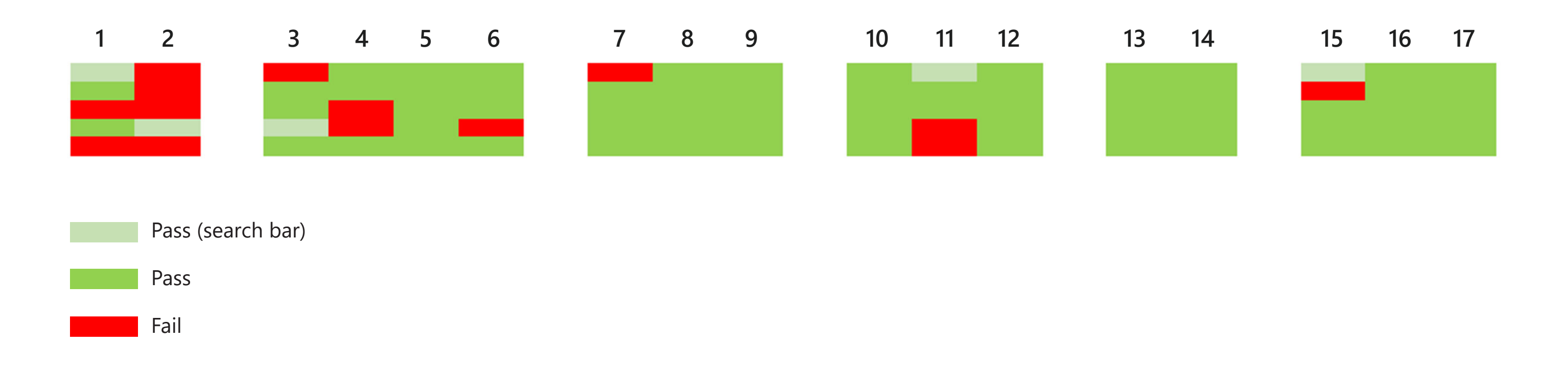

#### Task 1

| Home M                                                                                                    | y QualityNe                                                                                                    | t Help                                                                                                    |                                                                                                    |                                                                                                    |                                                                                                    |                                                                                                    |                                                                                                    |                                                                                                    |
|----------------------------------------------------------------------------------------------------|----------------------------------------------------------------------------------------------------|----------------------------------------------------------------------------------------------------|----------------------------------------------------------------------------------------------------|----------------------------------------------------------------------------------------------------|----------------------------------------------------------------------------------------------------|----------------------------------------------------------------------------------------------------|----------------------------------------------------------------------------------------------------|----------------------------------------------------------------------------------------------------|
| Hospitals -                                                                                                    | Hospitals -<br>Outpatient                                                                                                    | Physician<br>Offices                                                                                                    | Ambulatory<br>Surgical Centers                                                                                                    | PPS-Exempt<br>Cancer Hospitals                                                                                                    | ESRD<br>Facilities                                                                                                    | Inpatient<br>Psychiatric Faci                                                                             | ilities *                                                                                                    | Quality<br>Improvement                                                                                                    |
| QualityNet<br>Registration<br>+ Hospitals - I<br>+ Hospitals - I<br>- ASCE<br>- Cancer Hosp<br>- ESRO Paoliti<br>- ESRO Paoliti<br>- ESRO Paoliti<br>- ESRO Paoliti<br>- Sign-In Inst<br>- Registration<br>- Registration<br>- Sign-In Inst<br>- Registration<br>- Security Pail<br>- Security Pail<br>- Security | repatient suppatient suppatient suppatient suppatient sites s suppatient suppatient supp | Unices<br>QualityNet N<br>MS will not unde<br>018.<br>he Centers for Neu-<br>tainos for July 20.<br>pdate to give time<br>tar ratings and to<br>MSPB_CEPP_an<br>MATIGE =<br>teadlines<br>MSPB_CEPP_an<br>MATIGE =<br>teadlines<br>MSPB_CEPP_an<br>Massuras<br>Massuras<br>Hospital V8P_FY<br>New CMS HSEL<br>CMS releases A<br>Massuras<br>Hospital V8P_FY<br>New CMS HSEL<br>MSS | surgical Centers Iter Hospital Compare. Iter Hospital Compare. Iter Hospital Compare. Iter Hospital Compare. Iter Hospital Compare. Iter Hospital Compare. Iter Hospital Compare. Iter Hospital Compare. Iter Hospital VIII 2020 Baseline Measure Iter 12018 Measure Iter 12018 Measure | Cancer Prospitals Oxecrall Hospital Quality ese (CMS) will not update ese (CMS) will not update ese (CMS) will not update ese (CMS) addition for the impact of changes cerns. Mortality, HSBs Now, Avail s Selected for Validation are, Preview Resorts on th asures HSBs for FY 2019 Program Risk-Standard s Report Now Available are, preview reportsBased Purchasing, prog- guality, reportion chart-1 | ty. Star Rating<br>the Overall Ho<br>postpore the J<br>to some of the<br>lable<br>fav.42018<br>Available for D<br>ized Mortality a<br>rams updated o<br>abstracted data | s Data in July<br>s Data in July<br>spital Quality Star<br>measures on the<br>ounload<br>and Complication | Log II II<br>Secur<br>Down ID (<br>login<br>- Down ID (<br>login<br>- Port<br>- Secu<br>- Secu<br>- Secu<br>- Secu<br>- Secu<br>- Secu<br>- Secur<br>- Secur<br>- S | Improveme<br>to QualityNet<br>e Portal<br>nload Symantec<br>required for<br>) al Resources<br>refle Transfer<br>Unces<br>refle Transfer<br>Stage Renal<br>ses (ESRD) (20<br>Stage Renal<br>ses (ESRD) (20<br>Stage Renal<br>ses (ESRD) (20<br>Stage Cancer<br>itals |
| Hospital Rep<br>- Inpatient<br>- EHR Incent<br>Program<br>- Hospital Vi<br>Purchasing<br>- Outpatient<br>- Ambulatory<br>Centers (ASI<br>- PPS-Exempt                                                                                                    | orting<br>tive<br>slue-Based<br>(VBP)<br>Surgical<br>Cs)<br>Cancer                                                                                                    | CY 2018 OPPS//<br>CY 2018 OPPS//<br>CMS grants exe<br>Northern Califor<br>CY 2017 eCOH I<br>Incentive Proors<br>CMS releases D                                                                                                    | SSC final rule with comm<br>ASC Final Rule displayed<br>motions for Quality Prog<br>mia Wildfires<br>Recorting Updates and F<br>ms. Issued<br>common 2017 Hospital (                                                                                                    | nent. Reriod<br>I<br>Iram, participants in FEMA<br>Resources for the Hospita<br>Compare, preview reports                                                                                                    | A disaster areas<br>al IQR and Medi                                                                                                    | affected by<br>care EHB                                                                                   | Note:<br>registr<br>• CAR<br>• CAR<br>• CAR                                                                                                    | First-time<br>ation required<br>loads<br>F - Inpatient<br>F - Outpatient<br>F Module Design                                                                                                    |
| Hospitals   Inpatient Psy<br>Pacilities  Secure File 1<br>(SFT)  System Main QualityNet S<br>Maintenance                                                                                                    | tenance<br>cheduled                                                                                                    | About Qualit<br>istablished by the i-<br>uality improvement<br>roviders and other<br>QualityNet is the on<br>xchange between:<br>iomes, end stage r<br>fore =                                                                                                    | yNet<br>Centers for Medicare & N<br>It news, resources and o<br>S.<br>IN CMS-approved websi<br>quality improvement or<br>enal disease (ESRD) net                                                                                                    | Medicaid Services (CMS),<br>data reporting tools and in<br>te for secure communica<br>rganizations (Q10s), hosp<br>tworks and facilities, and                                                                                                    | QualityNet pro<br>applications use<br>tions and healt<br>pitals, physician<br>data vendors.                                                                             | vides healthcare<br>d by healthcare<br>hcare quality data<br>offices, nursing                             | Traini<br>Qual<br>Qual<br>Cent<br>Quer<br>Tool<br>• Tra<br>• HCQ<br>Man<br>Port                                                                                                    | ng<br>ityNet Training<br>ityNet Event<br>er<br>stion and Answe<br>Training, MP4<br>inscript, PDF<br>IS Identity<br>agement (HIDM<br>al User Guide                                                                                                    |
|                                                                                                    |                                                                                                    |                                                                                                    |                                                                                                    |                                                                                                    |                                                                                                    |                                                                                                    | Skille<br>Facili<br>• SNF                                                                                                    | d Nursing<br>ty Programs<br>Value-Based                                                                                                    |

#### Task 2

| Home My Quality                                          | Net Help                          |                                        |                 |               |                    |                               |                  |                                | Stational Contract |   |    |
|----------------------------------------------------------|-----------------------------------|----------------------------------------|-----------------|---------------|--------------------|-------------------------------|------------------|--------------------------------|--------------------|---|----|
| ospitals - Hospitals<br>npatient Outpatie                | nt Physician<br>Offices           | Ambulatory<br>Surgical Centers         | PPS-Exem        | pt<br>spitals | ESRD<br>Facilities | Inpatient<br>Psychiatric Faci | ilities *        | Quality<br>Improvement         |                    |   | H  |
| QualityNet                                               | QualityNet N                      | Ambulatory Surgical C<br>(ASC) Program | Center          |               |                    | Hor Nos .                     | Log in           | to QualityNet                  |                    |   | HR |
| Registration                                             | Quantyrict in                     | Public Reporting                       |                 |               |                    |                               | Secur            | e Portal                       |                    |   | P  |
| Hospitals - Inpatient     Hospitals - Outpatient         | CMS will not upda                 | E-mail Notifications                   | 250             | ital Quality  | Star Rating        | s Data in July                | Login            |                                |                    |   | H  |
| ASCs                                                     | 2018.<br>The Centers for Mer      | Specifications Manuals                 | 1               | not update ti | he Overall Ho      | spital Quality Star           |                  |                                |                    |   | A  |
| ESRD Facilities                                          | Ratings for July 201              | Measuras                               | as              | decided to pr | ostpone the J      | uly star ratings              | - Down           | nload Symantec<br>required for |                    |   | 0  |
| <ul> <li>Inpatient Psychiatric<br/>Pacilities</li> </ul> | star ratings and to               | Re 40%                                 | et e            | of changes to | some of the        | measures on the               | login<br>• Porta | al Resources                   | A                  |   | C  |
|                                                          | Full Article >                    | Support Contact                        |                 |               |                    |                               | Reso             | urces                          |                    |   | B  |
| Getting Started with<br>QualityNet                       | Headlines     MSPB, CEBP, and     | Data Submission                        | 58              | s Now Availa  | ble                |                               | Secu             | Ine Portal                     |                    |   | E  |
| Registration                                             | • FY 2020 IOR Pro                 | Registration                           | for             | Validation    |                    |                               | WMV              | iment training,                |                    |   | P  |
| Sign-In Instructions     Security Statement              | · CMS Releases J                  | Webinars                               | R               | ports on Ma   | v 4, 2018          |                               |                  |                                |                    |   | н  |
| Password Rules                                           | · Hospital IOR Pro                | Outpatient and Ambul                   | atory s fe      | or FY 2019 A  | vailable for D     | ownload                       | Quest            | tions & Answers                |                    | 1 | 1  |
| QualityNet System     Security Policy, POE               | <u>CMS Releases H</u>             | Surgery Consumer                       | Rist            | k-Standardize | ed Mortality a     | nd Complication               | Amb              | ulatory Surgical               |                    |   | H  |
|                                                          | Measures                          | Providers and System                   | s               | Available     |                    |                               | + End-           | Stage Renal                    |                    |   | -  |
| Join Listserves                                          | New CMS HSR t                     | (OAS CAHPS)                            |                 | Ave no bite   |                    |                               | Dise.            | ase (ESRD) QIP                 |                    |   | C  |
| Sign up for Notifications                                | CMS releases Ap                   | Training                               | re re           | ports         |                    |                               | + Hosp           | oitals - Outpatient            |                    |   | P  |
| and Discussions.                                         | FY 2018 program                   | n results for three Value              | -Based Purch    | asing program | ms updated o       | n Hospitel                    | Inpa     Facil   | tient Psychiatric              |                    |   | -  |
|                                                          | Compare site                      |                                        |                 |               |                    |                               | · PPS-           | Exempt Cancer                  |                    |   | R  |
| Known Issues –<br>Hospital Reporting                     | Hospitals selection               | ed for FY 2020 inpatient               | quality report  | ting chart-ab | stracted data      | validation                    | Hosp             | pitals                         |                    |   | E  |
| Inpatient                                                | • CY 2018 OPPS//                  | SC Final Rule displayed                | tenc period     |               |                    |                               | Note:            | First-time                     |                    |   | R  |
| EHR Incentive     Program                                | CMS grants exer                   | mptions for Quality Prog               | ram participar  | nts in FEMA o | fisaster areas     | affected by                   | registr          | ation required                 |                    |   | -  |
| Hospital Value-Based                                     | Northern Califor                  | nia Wildfires                          |                 |               |                    |                               | Down             | loads                          |                    |   | -  |
| Outpatient                                               | CY 2017 eCOM I<br>Incentive Proof | Reporting Updates and R                | Resources for t | the Hospital  | IQR and Med        | care EHR                      | · CAR            | T - Inpatient                  |                    |   | U  |
| Ambulatory Surgical                                      | CMS releases De                   | cember 2017 Hospital C                 | Compare previ   | ew reports    |                    |                               | CART     CART    | T - Outpatient                 |                    |   | D  |
| PPS-Exempt Cancer                                        |                                   |                                        |                 |               |                    |                               | - CAR            | r riousie stesigner            |                    |   | D  |
| Hospitals                                                | About Qualit                      | vNet                                   |                 |               |                    |                               | Tenini           |                                |                    |   | -  |
| <ul> <li>Inpatient Psychiatric</li> </ul>                |                                   |                                        |                 |               |                    |                               | Traini           | itutiet Training               |                    |   | 1  |

## Task 3

| Home                                                        | My Quality                          |
|-------------------------------------------------------------|-------------------------------------|
| Hospitals -<br>Inpatient                                    | Hospitals<br>Outpatien              |
| Hospital Inc.<br>Reporting Pa                               | ent Quality<br>fram                 |
| Public Report                                               | ing                                 |
| Hospital Cons<br>Assessment of<br>Providers and<br>(HCAHPS) | sumer<br>of Healthcare<br>d Systems |
| Claims-Based<br>Measure                                     | and Hybrid                          |
| Benchmarks                                                  | of Care                             |
| Electronic Cli<br>Measures (eC                              | nical Quality<br>CQMs) Reporting    |
| Healthcare-A<br>Infections (H                               | ssociated<br>AI)                    |
| Hospital-Acqu<br>(HAC) Reduct                               | uired Condition<br>tion Program     |
| Overall Hospi                                               | tal Ratings                         |
| Hospital Valu<br>Purchasing (F                              | e-Based<br>HVBP)                    |
| Hospital Read<br>Reduction Pro                              | dmissions<br>ogram (HRRP)           |
| E-mail Notific                                              | ations                              |
| Registration                                                |                                     |
| Specifications                                              | s Manual                            |
| Data Collectio                                              | on (& CART)                         |
| Data Su                                                     | - AD                                |
| Data Validatio                                              | on (Chart-<br>eCQMs)                |
| Training                                                    |                                     |
| Facilities     Secure Fil     (SFT)                         | le Transfer                         |

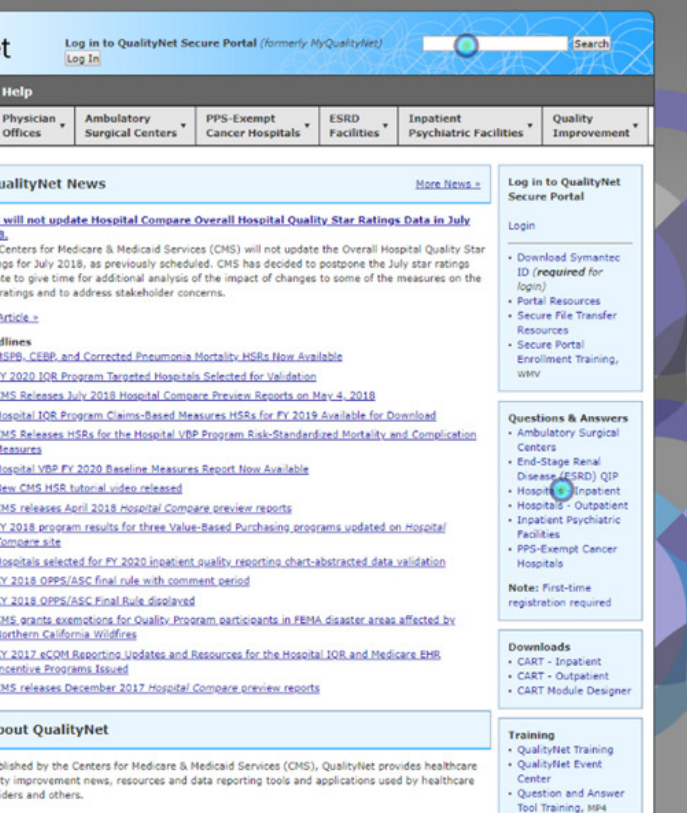

#### Task 4

| Home M                                                   | y Quality              | Net Help                                                 |                                                        |                                             |                  |                                                 |                            |                                         |
|----------------------------------------------------------|------------------------|----------------------------------------------------------|--------------------------------------------------------|---------------------------------------------|------------------|-------------------------------------------------|----------------------------|-----------------------------------------|
| ospitals -                                               | Hospitals<br>Outpatien | - Physician<br>Offices                                   | Ambulatory<br>Surgical Centers                         | PPS-Exempt<br>Cancer Hospitals              | ESRD<br>Faciliti | es Inpatient<br>Psychiatric Fac                 | ilities *                  | Quality<br>Improvement                  |
| OualityNet                                               |                        | QualityNet                                               | Nowe                                                   | PPS-Expot Cancer H<br>Quality eporting Prog | ospital<br>Iram  | More News -                                     | Login                      | to QualityNet                           |
| Registration                                             |                        | Quantynet                                                | iews                                                   | E-mail Notifications                        |                  | Fight Internal P                                | Secur                      | e Portal                                |
| <ul> <li>Hospitals - 1</li> <li>Hospitals - 0</li> </ul> | npatient<br>Outpatient | CMS will not upd                                         | ate Hospital Compare                                   | Registration                                |                  | tings Data in July                              | Login                      |                                         |
| ASCs<br>Cancer Hose                                      | itals                  | The Centers for Me                                       | dicare & Medicaid Servic                               | Measures                                    |                  | II Hospital Quality Star                        | - Developed Competence     |                                         |
| ESRD Faciliti                                            | es                     | Ratings for July 20<br>update to give time               | 18, as previously schedu<br>for additional analysis of | Data Collection                             |                  | the July star ratings<br>If the measures on the | ID (I                      | required for                            |
| <ul> <li>Inpatient Psy<br/>Facilities</li> </ul>         | ychiatric              | star ratings and to                                      | address stakeholder con                                | Data 00%                                    |                  |                                                 | login     Porta            | )<br>al Resources                       |
|                                                          | _                      | Full Article >                                           |                                                        | Webinars                                    |                  |                                                 | • Secu                     | re File Transfer                        |
| Getting Start                                            | ted with               | Headlines                                                |                                                        | Public Reporting                            |                  | 1                                               | • Secu                     | ire Portal                              |
| • Registration                                           |                        | HSPB. CEBP. at     FY 2020 108 P                         | ogram Targeted Hospital                                | Support Contact                             |                  |                                                 | Enro                       | llment Training,                        |
| Sign-In Inst                                             | ructions               | CMS Releases )                                           | uly 2018 Hospital Compa                                | Resources                                   |                  | 8                                               |                            |                                         |
| Password Ru                                              | les                    | · Hospital IOR Pr                                        | ogram Claims-Based Mer                                 | Training                                    |                  | for Download                                    | Quest                      | ions & Answers                          |
| <ul> <li>QualityNet S<br/>Security Poli</li> </ul>       | cy, PDF                | CMS Releases I                                           | ISRs for the Hospital VBF                              | Program Risk-Standard                       | Deed Enforce     | ality and Complication                          | Amb     Cent               | ulatory Surgical                        |
|                                                          |                        | Hospital VBP F                                           | 2020 Baseline Measures                                 | Report Now Available                        |                  |                                                 | . End-                     | Stage Renal                             |
| Join Listserv                                            | es                     | - New CMS HSR                                            | tutorial video released                                |                                             |                  |                                                 | Hosp                       | ase (ESRD) QIP<br>pitals - Inpatient    |
| Sign up for No                                           | tifications            | CMS releases April 2018 Hospital Compare preview reports |                                                        |                                             |                  |                                                 |                            | itals - Outpatient                      |
|                                                          |                        | FY 2018 progra<br>Compare site                           | m results for three Value                              | -Based Purchasing prog                      | rams upda        | ted on Hospital                                 | Facil                      | ities                                   |
| Known Issue                                              | is -                   | Hospitals select                                         | ed for FY 2020 inpatient                               | quality reporting chart-a                   | bstracted        | data validation                                 | PPS- Hose                  | Exempt Cancer<br>sitals                 |
| Hospital Rep                                             | orting                 | · CY 2018 OPPS/                                          | ASC final rule with comm                               | ent period                                  |                  |                                                 | Notes                      | First-time                              |
| EHR Incent                                               | tive                   | · CY 2018 OPPS/                                          | ASC Final Rule displayed                               |                                             |                  |                                                 | registr                    | ation required                          |
| Program     Hospital Va                                  | alue-Based             | <u>CMS grants exe</u> Northern Californers               | mptions for Quality Prog<br>mia Wildfires              | ram participants in FEM/                    | disaster         | areas affected by                               | _                          |                                         |
| Purchasing                                               | (VBP)                  | • CY 2017 eCQM                                           | Reporting Updates and R                                | lesources for the Hospita                   | I IQR and        | Medicare EHR                                    | Down                       | loads                                   |
| Outpatient     Ambulatory                                | Surgical               | Incentive Progr                                          | ams Issued                                             |                                             |                  |                                                 | · CAR                      | F - Outpatient                          |
| Centers (AS                                              | Cs)                    | <ul> <li>CMS releases 0</li> </ul>                       | ecember 2017 Hospital (                                | Compare preview reports                     | 1                |                                                 | · CAR                      | l' Module Designer                      |
| Hospitals                                                | - Cer                  | About Quali                                              | tyNet                                                  |                                             |                  |                                                 |                            |                                         |
| <ul> <li>Inpatient Psy<br/>Facilities</li> </ul>         | ychiatric              | About Quali                                              | cynet                                                  |                                             |                  |                                                 | • Oual                     | ing<br>ityNet Training                  |
| Inpatient Psy<br>Facilities     Secure File 1            | ychiatric<br>Transfer  | About Quali                                              | Centers for Medicare & N                               | tedicaid Services (CMS),                    | QualityNe        | et provides healthcare                          | Traini<br>• Qual<br>• Qual | ing<br>ityNet Tra<br>ityNet Ev          |
| (SFT)                                                    |                        | quality improveme<br>providers and othe                  | nt news, resources and d<br>rs.                        | ata reporting tools and a                   | application      | is used by healthcare                           | Cent     Ques     Tool     | er<br>ition and Answer<br>Training, MD4 |

#### Task 5

| Home M                                                                                | y QualityNe                                                                    | et Help                                                                                |                                                                                                    |                                                      |                                      |                                     |                              |                                                                                                    |  |  |
|---------------------------------------------------------------------------------------|--------------------------------------------------------------------------------|----------------------------------------------------------------------------------------|----------------------------------------------------------------------------------------------------|------------------------------------------------------|--------------------------------------|-------------------------------------|------------------------------|----------------------------------------------------------------------------------------------------|--|--|
| tospitals - ,                                                                         | Hospitals -<br>Outpatient                                                      | Physician<br>Offices                                                                   | Ambulatory<br>Surgical Centers                                                                                                    | PPS-Exempt<br>Cancer Hospitals                       | ESRD<br>Facilities                   | Inpatient<br>Psychiatric Faci       | ilities *                    | Quality<br>Improvement                                                                                                    |  |  |
| QualityNet                                                                            | Hospital O<br>Reporting                                                        | tient Quality                                                                          | owc                                                                                                    |                                                      |                                      | More News a                         | Log in                       | to QualityNet                                                                                                    |  |  |
| Registration                                                                          | Public Report                                                                  | ing                                                                                    | ews                                                                                                    |                                                      |                                      | PIOLE NEWS -                        | Secur                        | e Portal                                                                                                    |  |  |
| <ul> <li>Hospitals - 1</li> <li>Hospitals - 0</li> </ul>                              | E-mail Notific                                                                 | ations                                                                                 | te Hospital Compare                                                                                                    | Overall Hospital Quali                               | ty Star Rating                       | s Data in July                      | Login                        |                                                                                                    |  |  |
| ASCs     Cancer Hose                                                                  | Registration                                                                   |                                                                                        | icare & Medicaid Services (CMS) will not update the Overall Hospital Quality Star                                                                                                    |                                                      |                                      |                                     |                              |                                                                                                    |  |  |
| ESRD Facilit                                                                          | Specifications                                                                 | Manual                                                                                 | <ol> <li>as previously scheduled. CMS has decided to postpone the July star ratings<br/>for additional analysis of the impact of changes to some of the measures on the<br/>iddress stakeholder concerns.</li> </ol>               |                                                      |                                      |                                     |                              | <ul> <li>Download Symantec</li> <li>ID (required for</li> </ul>                                                                                  |  |  |
| <ul> <li>Inpatient Ps<br/>Facilities</li> </ul>                                       | Benchmarks                                                                     | of Care                                                                                |                                                                                                    |                                                      |                                      |                                     |                              | login)<br>• Portal Resources                                                                                                    |  |  |
|                                                                                       | Measures                                                                       |                                                                                        |                                                                                                    |                                                      |                                      |                                     | • Secu                       | re File Transfer                                                                                                    |  |  |
| Getting Star                                                                          | Overall Hospi                                                                  | tal Ratings                                                                            |                                                                                                    |                                                      |                                      |                                     | · Secu                       | urces<br>ire Portal                                                                                                    |  |  |
| QualityNet<br>- Registration                                                          | Data Collectio                                                                 | (& CART)                                                                               | Corrected Pneumonia                                                                                                    | Mortality HSRs Now Ava                               | (able                                |                                     | Enro                         | llment Training,                                                                                                    |  |  |
| Sign-In Inst                                                                          | Data S                                                                         | 16                                                                                     | ly 2018 Hospital Compl                                                                                                    | are Preview Reports on I                             | fay 4, 2018                          |                                     |                              |                                                                                                    |  |  |
| <ul> <li>Security State</li> <li>Password Ri</li> </ul>                               | Data Validati                                                                  |                                                                                        | gram Claims-Based Mer                                                                                                    | asures HSRs for FY 2019                              | Available for D                      | ownload                             | Quest                        | ions & Answers                                                                                                    |  |  |
| QualityNet S                                                                          | Webjearr                                                                       |                                                                                        | SRs for the Hospital VB                                                                                                    | P Program Risk-Standard                              | ized Mortality a                     | nd Complication                     | - Amb                        | ulatory Surgical                                                                                                    |  |  |
| Join Listserv<br>Sign up for No<br>and Discussio                                      | Outpatient ar<br>Surgery Cons<br>Assessment of<br>Providers and<br>(OAS CAHPS) | nd Ambulatory<br>sumer<br>of Healthcare<br>J Systems                                   | 2020 Baseline Measures Report Now Available<br>2020 Baseline Measures Report Now Available<br>dl 2018 <i>Hospital Compare preview reports</i><br>n results for three Value-Based Purchasing programs updated on <i>Hospital</i>    |                                                      |                                      |                                     |                              | Centers<br>• End-Stage Renal<br>Disease (ESRD) QIP<br>Hospitals - Inpatient<br>• Hospitals - Outpatient<br>• Inpatient Psychiatric<br>Facilities |  |  |
| Known Issue                                                                           | Support Cont                                                                   | act                                                                                    | d for FY 2020 inpatient                                                                                                    | quality reporting chart-                             | abstracted data                      | validation                          | PPS- Hose                    | Exempt Cancer                                                                                                    |  |  |
| Hospital Rep<br>• Inpatient<br>• EHR Incen                                            | Training                                                                       | • CY 2018 OPPS                                                                         | SC final rule with comm<br>ASC Final Rule displayed                                                                                                    | nent period                                          |                                      |                                     | Note:<br>registr             | First-time<br>ation required                                                                                                    |  |  |
| Program<br>• Hospital Vi<br>Purchasing<br>• Outpatient<br>• Ambulatory<br>Centers (AS | alue-Based<br>(VBP)<br>Surgical<br>Cs)                                         | CMS grants exi<br>Northern Califo<br>CY 2017 eCOM<br>Incentive Progr<br>CMS releases C | motions for Quality Prooram carticipants in FENA disaster areas affected by<br>mia Wildfree<br>Reporting Updates and Resources for the Hospital IOR and Medicare EHR<br>am Issued<br>Hosmber 2017 Hospital Compare preview reports |                                                      |                                      |                                     |                              | loads<br>F - Inpatient<br>F - Outpatient<br>F Module Designer                                                                                    |  |  |
| Hospitals     Inpatient Ps     Facilities                                             | ychiatric                                                                      | About Quali                                                                            | ityNet                                                                                                    |                                                      |                                      |                                     | Traini<br>• Qual             | ng<br>ityNet Training                                                                                                    |  |  |
| Secure File 1     (SFT)                                                               | Transfer                                                                       | Established by the<br>quality improvement<br>providers and other                       | Centers for Medicare 8. M<br>int news, resources and d<br>irs.                                                                                                    | dedicaid Services (CMS),<br>data reporting tools and | , QualityNet pro<br>applications use | vides healthcare<br>d by healthcare | Qual<br>Cent<br>Ques<br>Tool | er<br>er<br>ition and Answer<br>Training, MP4                                                                                                    |  |  |

## Task 6

| Home M                                                                                                 | ly QualityN               | et Help                                                             |                                                                                                    |                  |                                |                                     |                                                                         |                                        |                                           |
|----------------------------------------------------------------------------------------------------|---------------------------|---------------------------------------------------------------------|----------------------------------------------------------------------------------------------------|------------------|--------------------------------|-------------------------------------|-------------------------------------------------------------------------|----------------------------------------|-------------------------------------------|
| Hospitals - ,<br>Inpatient                                                                             | Hospitals -<br>Outpatient | Physician     Offices                                               | Ambulatory<br>Surgical Centers                                                                                                    | PPS-Ex<br>Cancer | empt<br>Hospitals              | ESRD<br>Facilities                  | Inpatient<br>Psychiatric Fac                                            | ilities *                              | Quality<br>Improvement                    |
| QualityNet                                                                                             |                           | QualityNet N                                                        | Ambulatorurgical (<br>(ASC) Program                                                                                                   | Center           |                                |                                     | More News +                                                             | Log in                                 | to QualityNet                             |
| Hospitals - 1     Hospitals - 0                                                                        | Inpatient<br>Outpatient   | CMS will not upda                                                   | E-mail Notifications                                                                                                    |                  | espital Qualit                 | ty Star Rating                      | s Data in July                                                          | Login                                  | c r ortor                                 |
| ASCs     Cancer Hose                                                                                   | nitals                    | 2018.<br>The Centers for Med                                        | Specifications Manual                                                                                                    | s                | vill not update                | the Overall Ho                      | spital Quality Star                                                     |                                        |                                           |
| ESRD Facilit     Innatient Ps                                                                          | ies                       | Ratings for July 201<br>update to give time                         | Measures                                                                                                    |                  | as decided to<br>ct of changes | postpone the Ju<br>to some of the   | uly star ratings<br>measures on the                                     | ID (r                                  | equired for                               |
| Facilities                                                                                             |                           | star ratings and to a                                               | Resources                                                                                                    |                  |                                |                                     |                                                                         | Porta                                  | l Resources                               |
|                                                                                                    |                           | Full Article >                                                      | Support Contact                                                                                                    |                  |                                |                                     |                                                                         | Secu<br>Reso                           | re File Transfer<br>urces                 |
| Getting Star<br>QualityNet                                                                             | ted with                  | Headlines     MSPB, CEBP, and                                       | Data                                                                                                    |                  | SRs Now Avai                   | lable                               |                                                                         | Secure                                 | re Portal<br>Iment Training               |
| - Registration                                                                                         | nutions.                  | • FY 2020 IQR Pro                                                   | Registration                                                                                                    |                  | for Validation                 |                                     |                                                                         | WMV                                    | ,                                         |
| Security Statement     Password Rules     QualityNet System     Security Policy, PDF                   |                           | CMS Releases Ju                                                     | Webinars                                                                                                    |                  | Reports on M                   | 1av 4, 2018                         |                                                                         |                                        |                                           |
|                                                                                                    |                           | Hospital IQR Pro     CMS Releases H     Manufactures                | etal IQR Pro<br>Outpatient and Ambulatory<br>Releases H<br>Surgery Consumer<br>Assessment of Healthcare                               |                  | s for FY 2019<br>Risk-Standard | Available for D<br>ized Mortality a | ownload<br>nd Complication                                              | • Amb                                  | ions & Answers<br>ulatory Surgical<br>ers |
|                                                                                                    |                           | Hospital VBP FY                                                     | Providers and Systems<br>(OAS CAHPS)                                                                                                  |                  | ow Available                   |                                     |                                                                         | • End-<br>Diser                        | Stage Renal<br>ase (ESRD) QIP             |
| Sign up for No                                                                                         | otifications              | <u>New CMS HSR to</u> <u>CMS releases Ac</u>                        | Training                                                                                                    |                  | reports                        |                                     |                                                                         | <ul> <li>Hosp</li> <li>Hosp</li> </ul> | itals - Inpatient<br>itals - Outpatient   |
| and Discussio                                                                                          | (1)+                      | FY 2018 program     Compare site                                    | results for three Value                                                                                                    | e-Based P        | archasing prog                 | rams updated o                      | n Hospital                                                              | • Inpa<br>Facili                       | tient Psychiatric<br>ties                 |
| Known Issue                                                                                            | es -                      | Hospitals selecte                                                   | d for FY 2020 inpatient                                                                                                    | quality re       | porting chart-a                | abstracted data                     | validation                                                              | PPS-<br>Hosp                           | Exempt Cancer<br>itals                    |
| Hospital Rep<br>• Inpatient                                                                            | oorting                   | <u>CY 2018 OPPS/A</u> <u>CY 2018 OPPS/A</u>                         | SC final rule with comm<br>SC Final Rule displayed                                                                                    | nent perio       | d                              |                                     |                                                                         | Note:                                  | First-time<br>ation required              |
| Program<br>• Hospital V                                                                                | alue-Based                | <u>CMS grants exen</u> Northern Californ                            | notions for Quality Proc                                                                                                    | aram parti       | cipants in FEM/                | A disaster areas                    | affected by                                                             |                                        |                                           |
| Purchasing<br>• Outpatient                                                                             | g (VBP)                   | CY 2017 eCOM R Incentive Program                                    | eporting Updates and P                                                                                                    | Resources        | for the Hospita                | al IOR and Medi                     | care EHR                                                                | · CART                                 | loads<br>[ - Inpatient                    |
| Ambulatory<br>Centers (AS                                                                              | Surgical<br>Cs)           | <u>CMS releases De</u>                                              | cember 2017 Hospital                                                                                                    | Compare (        | preview reports                |                                     |                                                                         | CART     CART                          | r - Outpatient<br>Module Designer         |
| Hospitals<br>Inpatient Ps                                                                              | ychiatric                 | About Quality                                                       | /Net                                                                                                    |                  |                                |                                     |                                                                         | Traini                                 | ng                                        |
| Facilities<br>• Secure File Transfer<br>(SFT) Established by t<br>quality improver<br>providers and ot |                           | Established by the C<br>quality improvement<br>providers and others | Centers for Medicare & Medicaid Services (CMS), QualityNet pro-<br>t news, resources and data reporting tools and applications users. |                  |                                |                                     | QualityNet Tr     vides healthcare     d by healthcare     Question and |                                        | ityNet Event<br>er<br>tion and Answer     |

#### Task 7

| Home My Quality                                                                                                    | Net Help                                                                                        |                                                                |                                                                                                    |                                                                                                    |                                                                      |                                                                              |                                                                                                    |
|----------------------------------------------------------------------------------------------------|-------------------------------------------------------------------------------------------------|----------------------------------------------------------------|----------------------------------------------------------------------------------------------------|----------------------------------------------------------------------------------------------------|----------------------------------------------------------------------|------------------------------------------------------------------------------|----------------------------------------------------------------------------------------------------|
| lospitals - Hospitals<br>npatient Outpatie                                                                                                | nt Physi                                                                                        | cian .<br>es                                                   | Ambulatory<br>Surgical Centers                                                                                                 | PPS-Exempt<br>Cancer Hospitals                                                                                        | ESRD<br>Facilities                                                   | Inpatient<br>Psychiatric Facilit                                             | ties Quality<br>Improvement                                                                                  |
| QualityNet<br>Registration                                                                                                    | Quality                                                                                         | yNet N                                                         | ews                                                                                                    |                                                                                                    | ESRE BOR                                                             | oncentive<br>P)                                                              | Log in to QualityNet<br>Secure Portal                                                                        |
| Hospitals - Inpatient     Hospitals - Outpatient     ASCs     Cancer Hospitals     ESRD fic cies     Inpatient Psychiatric     Facilities | CMS will n<br>2018,<br>The Center<br>Ratings for<br>update to g<br>star ratings<br>Full Article | s for Med<br>July 2011<br>give time is and to a                | te Hospital Compare<br>icare & Medicaid Servic<br>5, as previously schedu<br>for additional analysis<br>ddress stakeholder cor | Overall Hospital Quali<br>es (CMS) will not update<br>lied. CMS has decided to<br>of the impact of changes<br>icerns. | ty Star Rating<br>the Overall Ho<br>postpone the X<br>to some of the | s Data in July<br>spital Quality Star<br>uly star ratings<br>measures on the | Login<br>                                                                                                    |
| Getting Started with<br>QualityNet<br>• Registration<br>• Sign-In Instructions                                                            | Headlines<br>• MSPB.J<br>• FY 2020<br>• CMS Re                                                  | CEBP. and<br>D IQR Pro                                         | Corrected Pneumonia<br>pram Targeted Hospital                                                                                  | Mortality HSRs Now Ava<br>Is Selected for Validation<br>are Preview Reports on N                                      | lable<br>lav 4, 2018                                                 |                                                                              | Resources<br>• Secure Portal<br>Enrollment Training,<br>WMV                                                  |
| Security Statement     Password Rules     QualityNet System     Security Policy, PDF                                                      | Hospita     CMS Re     Measure                                                                  | l IQR Pro                                                      | pram Claims-Based Me<br>Rs for the Hospital VB                                                                                 | asures HSRs for FY 2019<br>P Program Risk-Standard                                                                    | Available for D<br>ized Mortality a                                  | ownload<br>nd Complication                                                   | Questions & Answers      Ambulatory Surgical     Centers      End-Stage Renal                                |
| Join Listserves<br>Sign up for Notifications<br>and Discussions.                                                                          | Hospita     New CN     CMS rel     FY 2018     Compare                                          | IS HSR tu<br>leases Ap<br>8 program                            | torial video released<br>ril 2018 Hospital Comp<br>results for three Value                                                     | are preview reports<br>e-Based Purchasing prog                                                                        | rams updated o                                                       | n Hoseital                                                                   | Disease (ESRD) QIP<br>Hospitals - Inpatient<br>Hospitals - Outpatient<br>Inpatient Psychiatric<br>Facilities |
| Known Issues -<br>Hospital Reporting<br>• Inpatient<br>• EHR Incentive                                                                    | Hospita <u>CY 201</u> <u>CY 201</u>                                                             | Is selecte<br>8 OPPS/A<br>8 OPPS/A                             | d for PY 2020 inpatient<br>SC final rule with comr<br>SC Final Rule disolayed                                                  | : quality reporting chart-:<br>nent period<br>I                                                                       | bstracted data                                                       | validation                                                                   | PPS-Exempt Cancer<br>Hospitals     Note: First-time<br>registration required                                 |
| Program<br>Hospital Value-Based<br>Purchasing (VBP)<br>Outpatient<br>Ambulatory Surgical<br>Centers (ASCs)<br>PDS. Events Casco           | CMS on<br>Norther     CY 201<br>Incentio     CMS rel                                            | ants exen<br>n Californ<br>7 eCQM B<br>re Program<br>leases De | otions for Quality Prov<br>ia Wildfires<br>exorting Updates and I<br>ms Issued<br>cember 2017 Hospital                         | oram participants in FEM/<br>Resources for the Hospitz<br>Compare preview reports                                     | Ligaster areas                                                       | care_EHR                                                                     | Downloads<br>• CART - Inpatient<br>• CART - Outpatient<br>• CART Module Designer                             |
| Hospitals                                                                                                    | About                                                                                           | Quality                                                        | /Net                                                                                                    |                                                                                                    |                                                                      |                                                                              | Training                                                                                                    |

#### Task 8

| Home M                                                                                                    | ty Quality                                                          | let Help                                                                       |                                                                                                    |                                                                                                    |                                                                      |                                                                              |                                                 |                                                                                                    |  |  |
|----------------------------------------------------------------------------------------------------|---------------------------------------------------------------------|--------------------------------------------------------------------------------|----------------------------------------------------------------------------------------------------|----------------------------------------------------------------------------------------------------|----------------------------------------------------------------------|------------------------------------------------------------------------------|-------------------------------------------------|----------------------------------------------------------------------------------------------------|--|--|
| Hospitals -                                                                                                    | Hospitals -                                                         | Physician<br>Offices                                                           | Ambulatory<br>Surgical Centers                                                                                                    | PPS-Exempt<br>Cancer Hospitals                                                                                      | ESRD<br>Facilities                                                   | Inpatient<br>Psychiatric Faci                                                | lities *                                        | Quality<br>Improvement                                                                                                    |  |  |
| QualityNet<br>Registration                                                                                                    | Hospital Ou<br>Reporting P<br>Public Repo                           | tpatient Quality<br>rogram<br>rting                                            | ews                                                                                                    |                                                                                                    |                                                                      | More News >                                                                  | Log in<br>Secur                                 | to QualityNet<br>e Portal                                                                                                    |  |  |
| <ul> <li>Hospitals - 1</li> <li>Hospitals - (</li> <li>ASCs</li> <li>Cancer Hosp</li> <li>ESRD Facilit</li> <li>Inpatient Ps</li> <li>Facilities</li> </ul> | E-mail Notif<br>Registration<br>Spected<br>Benchmark                | s of Care                                                                      | te Hospital Compare<br>licare & Medicaid Servic<br>8, as previously schedu<br>for additional analysis o<br>ddress stakeholder con                                                          | Overall Hospital Quali<br>es (CMS) will not update<br>led. CMS has decided to<br>of the impact of changes<br>cerns. | ty Star Rating<br>the Overall Ho<br>postpone the J<br>to some of the | s Data in July<br>spital Quality Star<br>uly star ratings<br>measures on the | Down<br>Down<br>ID (r<br>login<br>Porta<br>Secu | nload Symantec<br>required for<br>)<br>)<br>al Resources<br>ire File Transfer                                                  |  |  |
| Getting Star<br>QualityNet<br>• Registration<br>• Sign-In Inst                                                                                              | Overall Hos<br>Data Collect                                         | pital Ratings<br>tion (& CART)                                                 | 6 Corrected Pneumonia<br>gram Targeted Hospital                                                                                                    | Mortality HSRs Now Ava<br>s Selected for Validation                                                                 | iable                                                                |                                                                              | Reso<br>• Secu<br>Enro<br>WMV                   | urces<br>ire Portal<br>Ilment Training,                                                                                        |  |  |
| <ul> <li>Security Sta</li> <li>Password Ri</li> <li>QualityNet S<br/>Security Pol</li> </ul>                                                                | Data Valida<br>Webinars                                             | tion                                                                           | gram Claims-Based Mer<br>SRs for the Hospital VB                                                                                                    | Quest<br>- Amb<br>Cent                                                                                              | ions & Answers<br>ulatory Surgical<br>ers                            |                                                                              |                                                 |                                                                                                    |  |  |
| Join Listserv<br>Sign up for No<br>and Discussio                                                                                                    | Outpatient<br>Surgery Co<br>Assessment<br>Providers an<br>(OAS CAHP | and Ambulatory<br>nsumer<br>t of Healthcare<br>nd Systems<br>S)                | 2020 Baseline Measures Report Now Available<br>dorial video released<br>nil 2018 Mospital Compare preview reports<br>negults for three Value-Based Purchasing programs updated on Hospital |                                                                                                    |                                                                      |                                                                              |                                                 | End-Stage Renal<br>Disease (ESRD) QIP<br>Hospitals - Inpatient<br>Hospitals - Outpatient<br>Inpatient Psychiatric<br>Endifiere |  |  |
| Known Issue<br>Hospital Rep<br>• Inpatient<br>• EHR Incen                                                                                                   | Support Co<br>Training                                              | • <u>CY 2018 OPPS</u>                                                          | d for FY 2020 inpatient<br>SC final rule with comm<br>/ASC Final Rule disolayed                                                                                                    | quality reporting chart-                                                                                            | abstracted data                                                      | validation                                                                   | PPS-<br>Hosp Note: registr                      | Exempt Cancer<br>itals<br>First-time<br>ation required                                                                         |  |  |
| Hospital V     Purchasing     Outpatient     Ambulatory     Centers (AS                                                                                     | alue-Based<br>g (VBP)<br>Surgical<br>iCs)                           | CY 2017 eCQM     Incentive Prog     CMS releases (                             | emotions for Oublity Prog<br>ornia Wildfires<br>I.Reporting Updates and F<br>rams Issued<br>December 2017 Hospital (                                                                       | ram participants in PEM<br>Resources for the Hospit                                                                 | al IOR and Medi                                                      | care EHR                                                                     | Down<br>- CART<br>- CART<br>- CART              | loads<br>F - Inpatient<br>F - Outpatient<br>F Module Designe                                                                   |  |  |
| <ul> <li>PPS-Exempt<br/>Hospitals</li> <li>Inpatient Ps<br/>Facilities</li> <li>Secure File<br/>(SFT)</li> </ul>                                            | t Cancer<br>sychiatric<br>Transfer                                  | About Qualit<br>Established by the<br>quality improveme<br>providers and other | ityNet<br>Centers for Medicare & Ment news, resources and c<br>prs.                                                                                                    | fedicaid Services (CMS),<br>lata reporting tools and                                                                | QualityNet pro                                                       | vides healthcare<br>d by healthcare                                          | Traini<br>• Qual<br>• Qual<br>Cent<br>• Ques    | ng<br>ityNet Training<br>ityNet Event<br>er<br>ition and Answer                                                                |  |  |

## Task 9

| Home My Quality                             | Net  |          |
|---------------------------------------------|------|----------|
| Hospitals - Hospitals<br>Inpatient Outpatie | nt * |          |
|                                             |      |          |
| QualityNet                                  | 9    | 21       |
| Hospitale - Tonatient                       |      | -        |
| Hospitals - Outpatient                      | CM   | s        |
| ASCs                                        | 20   | 1        |
| Cancer Hospitals                            | The  | 1        |
| ESRD Facilities                             | Rat  | 1        |
| <ul> <li>Inpatient Psychiatric</li> </ul>   | upd  | 10       |
| Facilities                                  | Sta  |          |
| Getting Started with                        | He   |          |
| OualityNet                                  |      | M        |
| Registration                                |      | 2        |
| Sign-In Instructions                        | · ·  | 1        |
| Security Statement                          | •    | 5        |
| Password Rules                              | •    | H        |
| QualityNet System                           | •    | <u>c</u> |
| Security Policy, PDF                        |      | Ŀ        |
|                                             | 1    | H        |
| Join Listserves                             | •    | N        |
| Sign up for Notifications                   | •    | s        |
| and Discussions.                            | •    | E        |
| Known Termer                                | Ι.   | 2        |
| Hospital Reporting                          |      | -        |
| Inpatient                                   |      | 5        |
| EHR Incentive                               | •    | 2        |
| Program                                     | •    | 2        |
| <ul> <li>Hospital Value-Based</li> </ul>    |      | b        |
| Purchasing (VBP)                            | •    | 2        |
| - Outpatient                                |      | Ŀ        |
| Centers (ASCs)                              |      | c        |
| PPS-Exempt Cancer                           |      |          |
| Hospitals                                   |      |          |
| Inpatient Psychiatric                       | A    | u        |
| Facilities                                  |      |          |
| Secure File Transfer     (cert)             | Est  | al       |
| (3(1)                                       | 408  |          |

VENTER A

| P                                                                                         |                                                                                                    |                                                                                                    |                                                                         |                                                             |                                                                                                 |                                                                                                    |
|-------------------------------------------------------------------------------------------|----------------------------------------------------------------------------------------------------|----------------------------------------------------------------------------------------------------|-------------------------------------------------------------------------|-------------------------------------------------------------|-------------------------------------------------------------------------------------------------|----------------------------------------------------------------------------------------------------|
| sician ,<br>ces                                                                           | Ambulatory<br>Surgical Centers                                                                                                    | PPS-Exempt<br>Cancer Hospitals                                                                                     | ESRD<br>Facilities                                                      | Inpatient<br>Psychiatric Fac                                | ilities *                                                                                       | Quality<br>Improvement                                                                                          |
| tyNet N                                                                                   | lews                                                                                                    |                                                                                                    |                                                                         | Inpatient Psychia<br>Quality Reporting<br>How to Participal | atric Facility<br>g (IPFQR)<br>te                                                               | ualityNet<br>cal                                                                                                |
| ers for Me<br>or July 201<br>give time<br>gs and to                                       | te Hospital Compare 4<br>dicare & Medicaid Servici<br>8, as previously schedul<br>9 for additional analysis o<br>address stakeholder com                                                         | Overall Hospital Qualit<br>es (CMS) will not update<br>ed. CMS has decided to<br>f the impact of changes<br>cerns. | ty Star Ratings<br>the Overall Hos<br>postpone the Ju<br>to some of the | Notice of Particip<br>Methods (Calls<br>E-mail Notification | ns                                                                                              | Symantec<br>ed for                                                                                              |
| e »                                                                                       |                                                                                                    |                                                                                                    |                                                                         | Resources                                                   |                                                                                                 | Transfer                                                                                                    |
| CEBP, an                                                                                  | d Corrected Pneumonia I<br>poram Targeted Hospital:                                                                                                    | Mortality HSRs Now Avai                                                                                            | lable                                                                   | Support Contact<br>Extraordinary Cir                        | rcumstances                                                                                     | tal<br>Training,                                                                                                |
| Releases J                                                                                | ulv 2018 Hospital Compa                                                                                                    | re Preview Reports on N                                                                                            | tay 4, 2018                                                             | APU Recipients                                              |                                                                                                 | -                                                                                                    |
| tal IQR Pri                                                                               | ogram Claims-Based Mea                                                                                                    | sures HSRs for FY 2019                                                                                             | Available for Do                                                        | APU Reconsidera                                             | tion                                                                                            | & Answers                                                                                                    |
| ires                                                                                      | ons for the mospital VBP                                                                                                    | Program Kisk-Standard                                                                                              | izeo Mortanty ar                                                        | Public Reporting                                            | of Data                                                                                         | ourgical                                                                                                    |
| tal VBP FY                                                                                | 2020 Baseline Measures                                                                                                    | Report Now Available                                                                                               |                                                                         | Training                                                    |                                                                                                 | Renal<br>SRD) OTP                                                                                               |
| MS HSR t<br>eleases Ar<br>18 program<br>are site<br>tals select<br>18 OPPS/r<br>18 OPPS/r | utorial video released<br>oril 2018 Hospital Compa<br>m results for three Value<br>ed for FY 2020 inpatient.<br>ASC final rule with comm<br>ASC Final Rule displayed<br>methors for Quality Pro- | re preview reports<br>-Based Purchasing progr<br>suality reporting chart-a<br>rent period                          | rams updated or                                                         | Hoseital<br>alidation                                       | Hospiti     Hospiti     Inpatie     Facilitie     PPS-Ex     Hospiti     Note: Fi     registrat | als - Inpatient<br>als - Outpatient<br>ent Psychiatric<br>es<br>cempt Cancer<br>als<br>rst-time<br>ion required |
| ern Califor<br>17 eCQM<br>bive Proor                                                      | nia Wildfires<br>Reporting Updates and R<br>ams Issued<br>ecember 2017 Hospital C                                                                                                    | esources for the Hospita                                                                                           | I IQR and Medic                                                         | are EHR                                                     | Downlo<br>• CART -<br>• CART -<br>• CART N                                                      | ads<br>Inpatient<br>Outpatient<br>Iodule Designe                                                                |
| t Qualit                                                                                  | yNet                                                                                                    |                                                                                                    |                                                                         |                                                             | Training                                                                                        | ,                                                                                                    |
| ed by the opprovement and other                                                           | Centers for Medicare & N<br>ht news, resources and d<br>rs.                                                                                                    | ledicaid Services (CMS),<br>ata reporting tools and a                                                              | QualityNet prov<br>applications used                                    | ides healthcare<br>I by healthcare                          | Quality     Quality     Center     Question     Tool Tr                                         | Net Training<br>Net Event<br>on and Answer                                                                      |

#### Task 10

| Home My Orality                                                                                                    | Help                                                                                                    |                                                                                                    |                                                                                                    |                                                    |                                                             |                                                                                     |                                                                                   |  |
|----------------------------------------------------------------------------------------------------|----------------------------------------------------------------------------------------------------|----------------------------------------------------------------------------------------------------|----------------------------------------------------------------------------------------------------|----------------------------------------------------|-------------------------------------------------------------|-------------------------------------------------------------------------------------|-----------------------------------------------------------------------------------|--|
| Hospitals - Hospitals<br>Inpatient Outpatien                                                                            | Physician<br>t Offices                                                                                                    | Ambulatory<br>Surgical Centers                                                                                      | PPS-Exempt<br>Cancer Hospitals                                                                          | ESRD<br>Facilities                                 | Inpatient<br>Psychiatric Faci                               | ilities *                                                                           | Quality<br>Improvement                                                            |  |
| QualityNet<br>Registration<br>• Hospitals - Inpatient<br>• Hospitals - Outpatient<br>• ASCs<br>• Cancer Hospitals       | QualityNet N<br>CMS will not upda<br>2018.<br>The Centers for Mee                                                              | Ambulatory Surgical C<br>(ASC) Program<br>Public Reporting<br>E-mail Notifications<br>Specifications Manuals        | s vill not update                                                                                       | t <mark>v Star Rating</mark><br>the Overall Ho     | <u>More News -</u><br>s Data in July<br>spital Quality Star | Log in<br>Secure<br>Login                                                           | to QualityNet<br>Portal                                                           |  |
| ESRD Facilities     Inpatient Psychiatric     Facilities  Getting Started with QualityNet     Registration              | Ratings for July 201<br>update to give time<br>star ratings and to i<br>Full Article ><br>Headlines<br>• <u>MSPB, CEBP, an</u> | Resources<br>Support Contact<br>Data Submission<br>Registration                                                     | SRs Now Ava                                                                                             | to some of the                                     | uly star ratings<br>measures on the                         | ID (no<br>login)<br>• Portal<br>• Secur<br>Resou<br>• Secur<br>Enroll               | equired for<br>Resources<br>e File Transfer<br>roes<br>e Portal<br>ment Training, |  |
| Sign-In Instructions     Security Statement     Password Rules     QualityNet System     Security Policy, PDF           | CMS Releases Ju<br>Hospital IQR Pro     CMS Releases H<br>Measures     Hospital VBP FY                                         | Webinars<br>Outpatient and Ambul<br>Surgery Consumer<br>Assessment of Health<br>Providers and System<br>(OAS CAHPS) | etory <u>s for FY 2019</u><br>atory <u>s for FY 2019</u><br>Risk-Standard<br>care <u>s pw Available</u> | lav 4. 2018<br>Available for D<br>ized Mortality a | ownload<br>nd Complication                                  | Questi<br>- Ambu<br>Cente<br>- End-S<br>Disea                                       | ans & Answer:<br>latory Surgical<br>rs<br>tage Renal<br>se (ESRD) QIP             |  |
| Join Listserves<br>Sign up for Notifications<br>and Discussions.                                                        | New CMS HSR b     CMS releases Ap     FY 2018 program     Compare site                                                         | Training reports results for three Value-Based Purchasing programs updated on Hospital                              |                                                                                                    |                                                    |                                                             | Hospitals - Inpatie     Hospitals - Outpatie     Inpatient Psychiatr     Facilities |                                                                                   |  |
| Known Issues –<br>Hospital Reporting<br>• Inpatient<br>• EHR Incentive<br>Program                                       | Hospitals selecter     CY 2018 OPPS/A     CY 2018 OPPS/A     CY 2018 OPPS/A     CMS grants exer                                | ed for FY 2020 inpatient<br>(SC final rule with comm<br>(SC Final Rule displayed<br>motions for Quality Prog        | quality reporting chart-<br>tent period<br>ram participants in FEM                                      | ebstracted data                                    | validation                                                  | Hospi<br>Note: F<br>registra                                                        | irst-time<br>tion required                                                        |  |
| Hospital Value-Based<br>Purchasing (VBP)     Outpatient     Ambulatory Surgical<br>Centers (ASCs)     PPS_Exempt Cancer | Northern Califor<br>• CY 2017 eCOM F<br>Incentive Progra<br>• CMS releases De                                                  | nia Wildfires<br>Reporting Updates and F<br>ms Issued<br>Icember 2017 Hospital (                                    | Resources for the Hospiti<br>Compare preview reports                                                    | I IOR and Med                                      | care EHR                                                    | Downle<br>• CART<br>• CART<br>• CART                                                | oads<br>- Inpatient<br>- Outpatient<br>Module Designe                             |  |
| PPS-Exempt Cancer<br>Hospitals<br>Inpatient Psychiatric                                                                 |                                                                                                    | tyNet                                                                                                    |                                                                                                    |                                                    |                                                             | Trainin                                                                             | g                                                                                 |  |

#### Task 11

| Home My Qu                                                          | lityNet Help                              | •                                                                            |                                                            |                                    |                                      |                                                |                                                        |
|---------------------------------------------------------------------|-------------------------------------------|------------------------------------------------------------------------------|------------------------------------------------------------|------------------------------------|--------------------------------------|------------------------------------------------|--------------------------------------------------------|
| Hospitals - Hos<br>Inpatient Out                                    | atient Phys                               | es Ambulatory<br>Surgical Centers                                            | PPS-Exempt     Cancer Hospitals                            | ESRD<br>Facilities                 | Inpatient<br>Psychiatric Fact        | lities *                                       | Quality<br>Improvement                                 |
| tosp <b>40%</b> int Qua<br>Report Frogram                           | ty Qualit                                 | vNot Nows                                                                    |                                                            | 1                                  | Mare News a                          | Log in                                         | to QualityNet                                          |
| Public Reporting                                                    | Quant                                     | ynet news                                                                    |                                                            |                                    | Hate Henry P                         | Secure                                         | Portal                                                 |
| Hospital Consumer<br>Assessment of Healtho<br>Providers and Systems | re 118.<br>e Center                       | not update Hospital Compa<br>rs for Medicare & Medicaid Ser                  | re Overall Hospital Quali                                  | ty Star Rating                     | spital Quality Star                  | Login                                          | load Symantec                                          |
| (HCAHPS)                                                            | date to                                   | r July 2018, as previously scho<br>give time for additional analys           | eduled. CMS has decided to<br>is of the impact of changes  | postpone the J<br>to some of the   | measures on the                      | ID (re                                         | equired for                                            |
| Claims-Bee and Hyb<br>Measure                                       | id ar rating                              | s and to address stakeholder                                                 | concerns.                                                  |                                    |                                      | Portal     Secur                               | Resources<br>e File Transfer                           |
| Benchmarks of Care                                                  | adline                                    |                                                                              |                                                            |                                    |                                      | Resou                                          | irces                                                  |
| Electronic Clinical Qua<br>Measures (eCQMs) Re                      | orting FY 202                             | CEBP. and Corrected Pneumor<br>0 IOR Program Targeted Hosp                   | ia Mortality HSRs Now Ava                                  | lable                              |                                      | Security     Enroll     WHV                    | ment Training,                                         |
| Healthcare-Associated                                               | CMS R                                     | cleases July 2018 Hospital Co                                                | moare Preview Reports on M                                 | lav 4. 2018                        |                                      |                                                |                                                        |
| Infections (HAI)                                                    | Hospita                                   | I IQR Program Claims-Based                                                   | Measures HSRs for FY 2019                                  | Available for D                    | beolowo                              | Questi                                         | ons & Answers                                          |
| (HAC) Reduction Progr                                               | m Measur                                  | eleases HSRs for the Hospital                                                | VBP Program Risk-Standard                                  | ized Mortality a                   | and Complication                     | Ambu<br>Cente                                  | llatory Surgical<br>Irs                                |
| Overall Hospital Rating                                             | Hospite                                   | VBP FY 2020 Baseline Meas                                                    | ures Report Now Available                                  |                                    |                                      | End-S     Disea                                | itage Renal<br>se (ESRD) OIP                           |
| Hospital Value-Based                                                | New Cl                                    | MS HSR tutorial video release                                                | 1                                                          |                                    |                                      | • Hospi                                        | tals - Inpatient                                       |
| Purchasing (HVBP)                                                   | CMS re                                    | leases April 2018 Hospital Co                                                | mpare preview reports                                      | rame undated on                    | - Haraltal                           | Hospi     Inpati                               | tais - Outpatient<br>ient Psychiatric                  |
| Hospital Readmissions<br>Reduction Program (H                       | RP) Compa                                 | re site                                                                      | inverses encreaning prog                                   | and updated o                      | ALL LINE STERL                       | Facilit<br>• PPS-E                             | ies<br>ixempt Cancer                                   |
| E-mail Notifications                                                | Hospita                                   | als selected for FY 2020 inpati                                              | ent quality reporting chart-                               | abstracted data                    | validation                           | Hospi                                          | tals                                                   |
| Registration                                                        | CY 201                                    | 8 OPPS/ASC final rule with co                                                | mment period                                               |                                    |                                      | Note: I                                        | First-time                                             |
| Specific Manual                                                     | CMS or                                    | ants exemptions for Quality P                                                | rooram participants in FEM                                 | A disaster areas                   | affected by                          | registra                                       | tion required                                          |
| Data Collection (& CAS                                              | Northe                                    | rn California Wildfires                                                      |                                                            |                                    | 100000                               | Downle                                         | oads                                                   |
| Data Submission                                                     | CY 201<br>Incenti                         | 7 eCQM Reporting Updates an<br>ve Programs Issued                            | d Resources for the Hospita                                | I IQR and Medi                     | care_EHR                             | · CART                                         | - Inpatient                                            |
| Data Validation (Chart                                              | CMS re                                    | leases December 2017 Hospit                                                  | al Compare preview reports                                 |                                    |                                      | • CART                                         | Module Designer                                        |
| Training                                                            | About                                     | QualityNet                                                                   |                                                            |                                    |                                      | Trainin                                        | 1g                                                     |
| Secure File Transfe<br>(SFT)                                        | Establisher<br>quality imp<br>providers a | d by the Centers for Medicare<br>provement news, resources ar<br>and others. | & Medicaid Services (CMS),<br>d data reporting tools and a | QualityNet pro<br>applications use | wides healthcare<br>ad by healthcare | Qualit     Qualit     Cente     Quest     Tool | tyNet Training<br>tyNet Event<br>tr<br>tion and Answer |

## Task 12

| Hospitals -                                                                     | Hospitals - |
|---------------------------------------------------------------------------------|-------------|
|                                                                                 | Outpatient  |
| QualityNet                                                                      |             |
| <ul> <li>Registration</li> <li>Hospitals - In</li> <li>Hospitals - O</li> </ul> | upatient CN |
| ASCs     Cancer Hosp                                                            | tals Th     |
| ESRD Facilitie     Inpatient Psy     Eacilities                                 | chiatric up |
| recilicies                                                                      | Fu          |
| Getting Start                                                                   | ed with He  |
| QualityNet     Registration                                                     |             |
| Sign-In Instr                                                                   | uctions     |
| Security Stat                                                                   | ement       |
| QualityNet S                                                                    | rstem       |
| Security Polic                                                                  | TY, PDF     |
|                                                                                 |             |
| Join Listserve                                                                  | s ·         |
| and Discussion                                                                  | s.          |
| -                                                                               | •           |
| Known Issue                                                                     | s- •        |
| Hospital Repo                                                                   | orting .    |
| EHR Incent                                                                      | ive ·       |
| Program                                                                         |             |
| Hospital Va     Purchasing                                                      | (VBP)       |
| Outpatient                                                                      |             |
| Ambulatory S                                                                    | Surgical    |
| PPS-Exempt                                                                      | Cancer      |
| Hospitals                                                                       |             |
| Inpatient Psy     Englisher                                                     | chiatric    |
| Secure File T                                                                   | ransfer Est |
| (SFT)                                                                           | qu          |

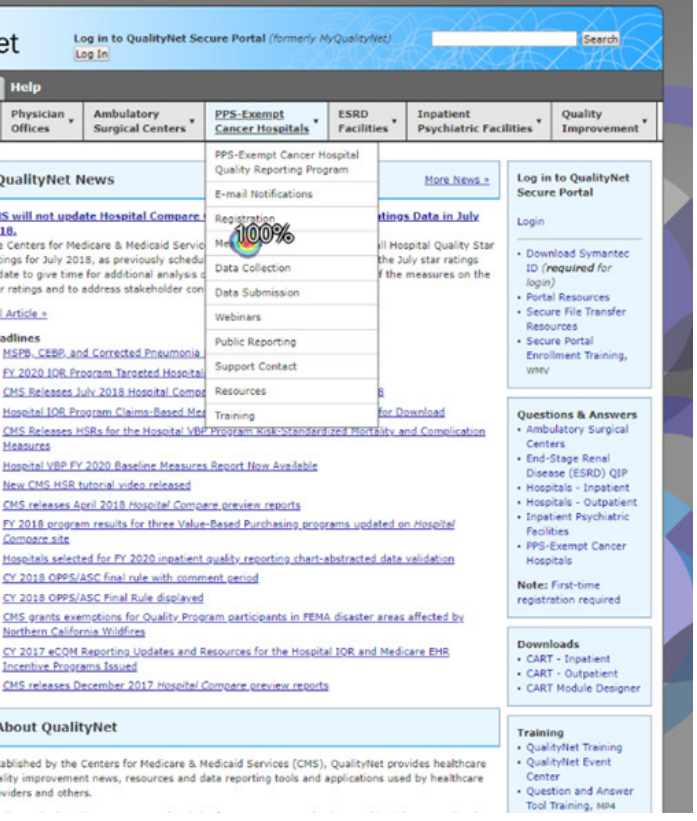

#### Task 13

| Home My Qualit                                                                                                    | Net Help                                                      |                                                                                                    |                                                                               |                                  |                                                           |                                                                                                    |                               |
|----------------------------------------------------------------------------------------------------|---------------------------------------------------------------|----------------------------------------------------------------------------------------------------|-------------------------------------------------------------------------------|----------------------------------|-----------------------------------------------------------|----------------------------------------------------------------------------------------------------|-------------------------------|
| Hospitals - Hospital<br>Inpatient Outpatie                                                                                                    | s - Physician<br>offices                                      | Ambulatory<br>Surgical Centers                                                                        | PPS-Exempt<br>Cancer Hospitals                                                | ESRD<br>Facilities               | Inpatient<br>Psychiatric Facili                           | ities *                                                                                                    | Quality<br>Improvement        |
| Hospital Inpatient Quality<br>Reporting Program                                                                                                    | QualityNet                                                    | Nowe                                                                                                  |                                                                               |                                  | Mara Nava a                                               | Log in                                                                                                    | to QualityNet                 |
| Public Reporting                                                                                                    | Quantywet                                                     | news                                                                                                  |                                                                               |                                  | Hole news.r                                               | Secur                                                                                                    | e Portal                      |
| Hospital Consumer<br>Assessment of Healthcare<br>Providers and Systems<br>(HCAHPS)                                                                               | 45 will not up<br>18.<br>e Centers for M<br>tings for July 20 | late Hospital Compare<br>edicare & Medicaid Servic<br>018, as previously schedu                       | Overall Hospital Quali<br>es (CMS) will not update<br>led. CMS has decided to | the Overall Ho<br>postpone the J | s Data in July<br>spital Quality Star<br>uly star ratings | • Down                                                                                                    | nload Symantec                |
| Claims-Based and Hybrid<br>Measure                                                                                                    | ar ratings and to                                             | e for additional analysis o<br>address stakeholder con                                                | of the impact of changes<br>cerns.                                            | to some of the                   | measures on the                                           | login)<br>• Portal Resources<br>• Secure File Transfer<br>Resources                                         |                               |
| Benchmarks of Care                                                                                                    | II Article >                                                  |                                                                                                    |                                                                               |                                  |                                                           |                                                                                                    |                               |
| Electronic Clinical Quality     MSPB.CEBP.and Corrected Pneumonia Mortality.HSRa.Now Available     Py 2020 LOR Program Tangeted Moscials Selected for Validation |                                                               |                                                                                                    |                                                                               |                                  | Secure Portal<br>Enrollment Training,<br>WMV              |                                                                                                    |                               |
| Healthcare-Associated<br>Infections (HAI)                                                                                                    | CMS Releases<br>Hospital IQR P                                | July 2018 Hospital Comp<br>rogram Claims-Based Me                                                     | are Preview Reports on N<br>asures HSRs for FY 2019                           | lav 4. 2018<br>Available for D   | ownload                                                   | Quest                                                                                                    | ions & Answers                |
| Hospital-Acquired Conditio<br>(HAC) Reduction Program                                                                                                    | CMS Releases<br>Measures                                      | HSRs for the Hospital VB                                                                              | P Program Risk-Standard                                                       | ized Mortality a                 | and Complication                                          | Ambi<br>Centi                                                                                               | ulatory Surgical<br>ers       |
| Overall Hospital Ratings                                                                                                    | Hospital VBP F                                                | Y 2020 Baseline Measure                                                                               | s Report Now Available                                                        |                                  |                                                           | End-                                                                                                    | Stage Renal<br>ase (ESRD) QIP |
| Hospital Value-Based<br>Purchasing (HVBP)                                                                                                    | New CMS HSR                                                   | New CMS HSR tutorial video released<br>CMS releases April 2018 Hospital Compare, preview reports      |                                                                               |                                  |                                                           | Hospitals - Inpatien     Hospitals - Outpatie     Inpatient Psychiatri     Facilities     PPS-Exempt Cancer |                               |
| Hospital Readmissions<br>Reduction Program (HRRP)                                                                                                    | EY 2018 progr<br>Compare site                                 | FY 2018 program results for three Value-Based Purchasing programs updated on Hospital<br>Compare site |                                                                               |                                  |                                                           |                                                                                                    |                               |
| E-mail Notifications                                                                                                    | CY 2018 OPPS                                                  | ted for PY 2020 inpatient<br>/ASC final rule with comm                                                | ouality reporting chart-a<br>nent period                                      | ebstracted data                  | validation                                                | Hospitals                                                                                                   |                               |
| Registration                                                                                                    | CY 2018 OPPS                                                  | ASC Final Rule displayed                                                                              |                                                                               |                                  |                                                           | Note: First-time<br>registration required                                                                   |                               |
| Specifications Manual                                                                                                    | CMS grants ex<br>Northern Calify                              | emptions for Quality Proc<br>ornia Wildfires                                                          | ram participants in FEMA                                                      | disaster area:                   | affected by                                               |                                                                                                    |                               |
| Data Submission                                                                                                    | CY 2017 eCON<br>Incentive Prop                                | Reporting Updates and I<br>rams Issued                                                                | Resources for the Hospita                                                     | I IOR and Med                    | care EHR                                                  | CART     CART                                                                                               | 40%                           |
| Data Validation (Chart-<br>bitrarded b.acCMa)                                                                                                    |                                                               |                                                                                                    |                                                                               |                                  | CART - Outpatient     CART Module Design                  |                                                                                                    |                               |
| Training                                                                                                    | About Qual                                                    | ityNet                                                                                                |                                                                               |                                  |                                                           | Traini                                                                                                    | ng                            |

#### Task 14

| Home M                                                                                                    | y QualityN                   | et Help                                                                                                    |                                                                                                    |                                                                                                    |                                                                                                    |                                                                                                    |                                                                                                    |                                                        |
|----------------------------------------------------------------------------------------------------|------------------------------|----------------------------------------------------------------------------------------------------|----------------------------------------------------------------------------------------------------|----------------------------------------------------------------------------------------------------|----------------------------------------------------------------------------------------------------|----------------------------------------------------------------------------------------------------|----------------------------------------------------------------------------------------------------|--------------------------------------------------------|
| lospitals -                                                                                                    | Hospitals -<br>Outpatient    | Physician<br>Offices                                                                                                    | Ambulatory<br>Surgical Centers                                                                                                    | PPS-Exempt<br>Cancer Hospitals                                                                         | ESRD<br>Facilities                                                                                                    | Inpatient<br>Psychiatric Faci                                                                                         | ilities *                                                                                                    | Quality<br>Improvement                                 |
| QualityNet<br>Registration<br>• Hospitals - 1<br>• Hospitals - 0                                                                                                   | Hospital Out<br>Reporting Pr | patient Quality<br>ogram                                                                                                    | owe                                                                                                    |                                                                                                    |                                                                                                    | More News a                                                                                                    | Log is                                                                                                    | to QualityNet                                          |
|                                                                                                    | Public Report                | ting                                                                                                    | ews More News >                                                                                                    |                                                                                                    |                                                                                                    |                                                                                                    | Secure Portal                                                                                                    |                                                        |
|                                                                                                    | E-mail Notifi                | cations                                                                                                    | te Hospital Compare                                                                                                    | Overall Hospital Quali                                                                                 | ty Star Rating                                                                                                    | s Data in July                                                                                                    | Login                                                                                                    |                                                        |
| ASCs     Cancer Hore                                                                                                    | Registration                 |                                                                                                    | licare & Medicaid Servic                                                                                                    | icare & Medicaid Services (CMS) will not update the Overall Hospital Quality Star                      |                                                                                                    |                                                                                                    | -                                                                                                    |                                                        |
| Cancer Hosp     ESRD Facilit     Inpatient Ps     Facilities                                                                                                    | Specification                | s Manual                                                                                                    | 8, as previously schedu                                                                                                    | 8, as previously scheduled. CMS has decided to postpone the July star ratings                          |                                                                                                    |                                                                                                    |                                                                                                    | required for                                           |
|                                                                                                    | Benchmarks                   | of Care                                                                                                    | iddress stakeholder concerns.                                                                                                    |                                                                                                    |                                                                                                    | login)<br>• Portal Resources<br>• Secure File Transfer<br>Resources<br>• Secure Portal<br>Enrollment Training,<br>WMV |                                                                                                    |                                                        |
|                                                                                                    | Measures                     |                                                                                                    | 1                                                                                                    |                                                                                                    |                                                                                                    |                                                                                                    |                                                                                                    |                                                        |
| Getting Star<br>QualityNet<br>• Registration<br>• Sign-In Inst                                                                                                    | Overall Here                 | (& CART)                                                                                                    | L Corrected Pneumonia Mortality HSBs Now Available<br>gram Tarceted Hoseitals Selected for Validation                                               |                                                                                                    |                                                                                                    |                                                                                                    |                                                                                                    |                                                        |
| Security Sta                                                                                                    | Data Submis                  | sion                                                                                                    | IV 2018 Hospital Comp                                                                                                    | are Preview Reports on P                                                                               | Available for D                                                                                                    | healawa                                                                                                    | Questions & Answer                                                                                                    |                                                        |
| QualityNet S                                                                                                    | Data Validat                 | ion                                                                                                    | SRs for the Hospital VBP Program Risk-Standardized Mortality and Complication                                                                       |                                                                                                    |                                                                                                    |                                                                                                    | Ambulatory Surgical                                                                                                    |                                                        |
| Security Pol Webinars<br>Outpatient and Ambulatory<br>Join Listsery<br>Surgery Consumer<br>Sign up for Ne Assessment of Healthcare<br>and Discussio<br>(OAS CAHPS) |                              | 2020 Baseline Measures Report Now Available<br>dorial video released<br>ril 2018 Hospital Compare preview reports<br>h. repuits For three Value-Based Purchasing programs updated on Hospital |                                                                                                    |                                                                                                    | Centers<br>• End-Stage Renal<br>Disease (ESRD) QIP<br>• Hospitals - Inpatient<br>• Hospitals - Outpatien<br>• Inpatient Psychiatric<br>Excitition |                                                                                                    |                                                                                                    |                                                        |
| Kanana Tana                                                                                                    | Support Con                  | tact                                                                                                    | d for EV 2020 innation                                                                                                    | quality reporting chart.                                                                               | heterated data                                                                                                    | validation                                                                                                    | · PPS                                                                                                    | Exempt Cancer                                          |
| Hospital Rep                                                                                                    | Training                     |                                                                                                    | ISC final rule with comment period                                                                                                    |                                                                                                    |                                                                                                    | Hos                                                                                                    | ncels                                                                                                    |                                                        |
| Inpatient     EHR Incentive     Program                                                                                                    |                              | CY 2018 OPPS/     CMS grants exe Northern California                                                                                                    | ASC Final Rule displayed                                                                                                    | SC Final Rule displayed<br>metions for Quality Program participants in FENA disaster areas affected by |                                                                                                    |                                                                                                    | Downloads<br>• CART<br>• CART |                                                        |
| Outpatient     Ambulatory     Centers (AS)                                                                                                    | (VBP)<br>Surgical<br>Cs)     | CY 2017 eCOM     Incentive Progr      CMS releases D                                                                                                    | maxminerse<br>Reporting Updates and Resources for the Hospital IOR and Medicare EHB<br>mis Tasued<br>ecember 2017. Hospital Compare preview reports |                                                                                                    |                                                                                                    |                                                                                                    |                                                                                                    |                                                        |
| Hospitals<br>• Inpatient Psy<br>Facilities                                                                                                    | ychiatric                    | About Quali                                                                                                    | tyNet                                                                                                    |                                                                                                    |                                                                                                    |                                                                                                    | Train                                                                                                    | ing<br>ityNet Training                                 |
| Secure File 1     (SFT)                                                                                                    | fransfer                     | Established by the<br>quality improveme<br>providers and othe                                                                                                    | Centers for Medicare 8.1<br>nt news, resources and o<br>rs.                                                                                         | Hedicaid Services (CMS),<br>data reporting tools and i                                                 | QualityNet pro<br>applications use                                                                                                    | vides healthcare<br>d by healthcare                                                                                   | Qual     Cent     Que     Tool                                                                                                    | ityNet Event<br>er<br>stion and Answer<br>Training MD4 |

#### Task 15

| Home                                                  | My Quality                              |
|-------------------------------------------------------|-----------------------------------------|
| Hospitals<br>Inpatient                                | Hospitals<br>Outpatient                 |
| Hospit Con<br>Report                                  | patient Quality                         |
| Hospital Co<br>Assessment<br>Providers at<br>(HCAHPS) | nsumer<br>t of Healthcare<br>nd Systems |
| Claims-Bas<br>Measure                                 | ed and Hybrid                           |
| Benchmark                                             | s of Care                               |
| Electronic C<br>Measures (r                           | linical Quality<br>eCQMs) Reporting     |
| Healthcare-<br>Infections (                           | Associated<br>HAI)                      |
| Hospital-Ac<br>(HAC) Redu                             | quired Condition<br>action Program      |
| Overall Hos                                           | pital Ratings                           |
| Hospital Val<br>Purchasing                            | ue-Based<br>(HVBP)                      |
| Hospital Re<br>Reduction P                            | admissions<br>Program (HRRP)            |
| E-mail Notif                                          | fications                               |
| Registration                                          |                                         |
| Specificatio                                          | ns Manual                               |
| Data Collec                                           | tion (& CART)                           |
| Data Submi                                            | ission                                  |
| Data Valida<br>Abstracted                             | tion (Chart-<br>& eCQMs)                |
| Training                                              |                                         |
| Facilities     Secure     (SET)                       | s<br>File Transfer                      |

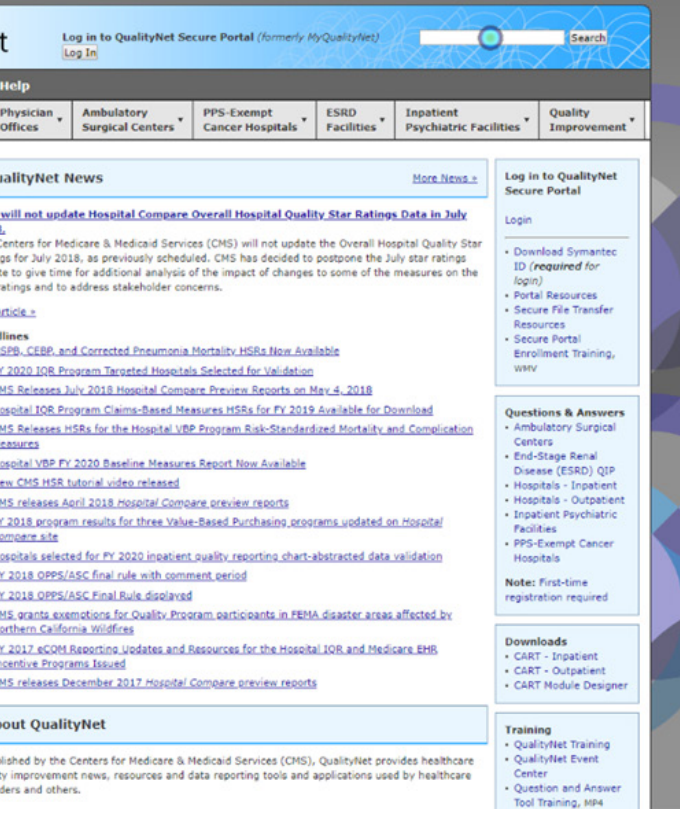

## Task 16

|                                                                                                | and a                                                                                                    |                                                                                                    |                                               |                    |                                                                                                    |                                                                              |  |
|------------------------------------------------------------------------------------------------|----------------------------------------------------------------------------------------------------|----------------------------------------------------------------------------------------------------|-----------------------------------------------|--------------------|----------------------------------------------------------------------------------------------------|------------------------------------------------------------------------------|--|
| Home My Quality                                                                                | Net Help                                                                                                    |                                                                                                    |                                               |                    |                                                                                                    |                                                                              |  |
| Inpatient Outpatier                                                                            | t Offices                                                                                                    | Ambulatory<br>Surgical Centers                                                                                                    | Cancer Hospitals                              | ESRD<br>Facilities | Inpatient     Psychiatric Faci                                                                                  | ilities Quality<br>Improvement                                               |  |
| QualityNet<br>Registration                                                                     | QualityNet N                                                                                                    | lews                                                                                                    | PPS-Exempt Cancer H<br>Quality Reporting Prog | ospital<br>Iram    | More News >                                                                                                    | Log in to QualityNet<br>Secure Portal                                        |  |
| Hospitals - Inpatient     Morpitals - Outpatient                                               | CMS will not upda                                                                                                    | te Hospital Compare                                                                                                    | Registration                                  | ti                 | ngs Data in July                                                                                                | Login                                                                        |  |
| ASCs                                                                                           | 2018.<br>The Centers for Mer                                                                                                    | dicare & Medicaid Servic                                                                                                    | Measures                                      |                    | Hospital Quality Star                                                                                           |                                                                              |  |
| Cancer Hospitals     ESRD Facilities                                                           | Ratings for July 201                                                                                                    | 8, as previously schedu                                                                                                    | Data Collection                               | th                 | e July star ratings                                                                                             | <ul> <li>Download Symantec<br/>ID (required for</li> </ul>                   |  |
| <ul> <li>Inpatient Psychiatric<br/>Facilities</li> </ul>                                       | star ratings and to                                                                                                    | address stakeholder con                                                                                                    | Data Submission                               |                    | he measures on the                                                                                              | login)<br>• Portal Resources<br>• Secure File Transfer                       |  |
|                                                                                                | Full Article >                                                                                                    |                                                                                                    | Webinars                                      |                    |                                                                                                    |                                                                              |  |
| Getting Started with<br>QualityNet<br>• Registration                                           | Headlines  • MSPB, CEBP, an  • FY 2020 IQR Pro                                                                                                    | d Corrected Pneumonia<br>ogram Targeted Hospital                                                                                                    | Public Support Contact                        |                    |                                                                                                    | Secure Portal<br>Enrollment Training,<br>WMV                                 |  |
| Sign-In Instructions     Security Statement                                                    | <u>CMS Releases Ju</u>                                                                                                    | uly 2018 Hospital Compa                                                                                                    | Resources                                     | 8                  |                                                                                                    |                                                                              |  |
| Password Rules     QualityNet System     Security Policy, PDF                                  | Hospital IQR Pro     CMS Releases H     Measures                                                                                                    | ogram Claims-Based Mer<br>SRs for the Hospital VBF                                                                                                    | Training<br>Program Risk-Standard             | ized Mortalit      | r Download<br>v and Complication                                                                                | Questions & Answer<br>• Ambulatory Surgical<br>Centers<br>• End-Stage Renal  |  |
| Join Listserves<br>Sign up for Notifications<br>and Discussions.                               | Movement up 11 2000 leadening includes the Neuron Hyperbolic     New CMS HSR tutorial video released     CMS releases April 2018 <i>Nosoital Compare</i> , preview reports     FY 2018 program results for three Value-Based Purchasing, programs updated on <i>Hospital</i> |                                                                                                    |                                               |                    | Disease (ESRD) QIP<br>- Hospitals - Inpatien<br>- Hospitals - Outpatie<br>- Inpatient Psychiatric<br>Facilities |                                                                              |  |
| Known Issues –<br>Hospital Reporting<br>• Inpatient<br>• EHR Incentive                         | Compare site<br>• Hospitals select<br>• CY 2018 OPPS//<br>• CY 2018 OPPS//                                                                                                    | E site<br>s selected for PY 2020 inpatient guality reporting chart-abstracted data validation<br>IOPS/ASC final rule with comment period<br>IOPS/ASC final Rule displayed |                                               |                    |                                                                                                    | PPS-Exempt Cancer<br>Hospitals     Note: First-time<br>registration required |  |
| Program<br>• Hospital Value-Based<br>Purchasing (VBP)<br>• Outpatient<br>• Ambulatory Surgical | CMS grants exemptions for Quality Program participants in FEMA disaster areas affected by<br>Northern California Widfres<br>Or 2021 24 CMR Reporting Updates and Resources for the Hospital IQR and Medicare EMR<br>Incentive Programs Issued                                |                                                                                                    |                                               |                    | Downloads<br>• CART - Inpatient<br>• CART - Outpatient                                                          |                                                                              |  |
| Centers (ASCs)<br>• PPS-Exempt Cancer<br>Hospitals<br>• Inpatient Psychiatric                  | CHS releases December 2017. Hospital Compare preview reports  About QualityNet                                                                                                    |                                                                                                    |                                               |                    | CART Module Design Training                                                                                     |                                                                              |  |

## Task 17

| Home My Quality                                                       | Net Help                                                                                                    |                                                                                                    |                                                        |                                                |                                        |                                       |                                                                  |
|-----------------------------------------------------------------------|----------------------------------------------------------------------------------------------------|----------------------------------------------------------------------------------------------------|--------------------------------------------------------|------------------------------------------------|----------------------------------------|---------------------------------------|------------------------------------------------------------------|
| npatient Hospitals<br>Outpatie                                        | nt Physician<br>Offices                                                                                                    | Ambulatory<br>Surgical Centers                                                                                 | PPS-Exempt<br>Cancer Hospitals                         | ESRD<br>Facilities                             | Inpatient<br>Psychiatric Fac           | ilities *                             | Quality<br>Improvement                                           |
| QualityNet                                                            | QualityNet I                                                                                                    | lews                                                                                                    |                                                        |                                                | Inpatient Psychia<br>Quality Reporting | atric Facilit<br>(IPFQR)              | JalityNet                                                        |
| Registration     Hospitals - Inpatient                                | CMS will not und                                                                                                    | ate Hospital Compare                                                                                           | Overall Hospital Qualit                                | v Star Datings                                 | How to Participat                      | te                                    | tal                                                              |
| <ul> <li>Hospitals - Outpatient</li> <li>ASCs</li> </ul>              | 2018.                                                                                                    | de nospital compare                                                                                            | (cur) ill at addit                                     | the Court Harring                              | Notice of Particip                     | ation                                 | _                                                                |
| Cancer Hospitals     ESRD Facilities                                  | Ratings for July 20                                                                                                    | dicare & Medicaid Servic<br>18, as previously schedu                                                           | led. CMS has decided to p                              | postpone the Ju                                | Webinars/Calls                         |                                       | Symantec<br>ed for                                               |
| <ul> <li>Inpatient Psychiatric<br/>Facilities</li> </ul>              | star ratings and to                                                                                                    | 2 time for additional analysis of the impact of changes to some of the<br>nd to address stakeholder concerns.  |                                                        | E-mail Notifications                           |                                        | urres.                                |                                                                  |
|                                                                       | Full Article >                                                                                                    |                                                                                                    |                                                        |                                                | Resources                              |                                       | Transfer                                                         |
| Getting Started with                                                  | Headlines                                                                                                    | d Constant Descention                                                                                          | Made The LIPPA Have Available                          | - 11-                                          | Support Contact                        |                                       | tal                                                              |
| Registration                                                          | FY 2020 IOR Pr                                                                                                    | ogram Targeted Hospital                                                                                        | is Selected for Validation                             | 222                                            | Extraordinary Cir                      | cumstance                             | Training,                                                        |
| Sign-In Instructions     Security Statement                           | <u>CMS Releases J</u>                                                                                                    | uly 2018 Hospital Comp                                                                                         | are Preview Reports on M                               | av 4. 2018                                     | APU Recipients                         |                                       |                                                                  |
| Password Rules     QualityNet System     Security Policy, PDF         | Hospital IQR Pr     CMS Releases Measures                                                                                                    | ogram Claims-Based Me<br>ISRs for the Hospital VB                                                              | asures HSRs for FY 2019<br>P Program Risk-Standardi    | Available for Ds<br>zed Mortality as<br>Public |                                        |                                       | k Answers<br>y Surgical                                          |
|                                                                       | Hospital VBP Fi                                                                                                    | 2020 Baseline Measure                                                                                          | s Report Now Available                                 |                                                | Training                               |                                       | Renal<br>SED) OTP                                                |
| Join Listserves<br>Sign up for Notifications<br>and Discussions.      | New CMS HSR      CMS releases A     FY 2018 progra                                                                                                    | tutorial video released<br>oril 2018 <i>Hospital Comp</i><br>m results for three Value                         | are preview reports<br>e-Based Purchasing proor        | ams updated on                                 | .Hospital                              | Hospi     Hospi     Inpat     Facilit | tals - Inpatient<br>tals - Outpatient<br>ient Psychiatric<br>ies |
| Known Issues -                                                        | Hospitals select                                                                                                    | ed for FY 2020 inpatient                                                                                       | quality reporting chart-a                              | bstracted data v                               | alidation                              | PPS-E     Hospi                       | Exempt Cancer<br>tals                                            |
| Hospital Reporting                                                    | · CY 2018 OPPS/                                                                                                    | ASC final rule with comm                                                                                       | nent period                                            |                                                | Note: First                            |                                       | First-time                                                       |
| EHR Incentive                                                         | <ul> <li>CY 2018 OPPS/ASC Final Rule displayed</li> <li>CMS another promotions for Couplin Program participants in EEMA displayer array affected by</li> </ul> |                                                                                                    |                                                        | affected by                                    | registra                               | tion required                         |                                                                  |
| Hospital Value-Based                                                  | Northern Califo                                                                                                    | rnia Wildfires                                                                                                 | Cam participants in FERN                               | Uisdaler diedal                                | anetten nx                             |                                       |                                                                  |
| Purchasing (VBP)<br>Outpatient                                        | <u>CY 2017 eCOM</u><br>Incentive Progr                                                                                                    | <u>CY 2017 eCQM Reporting Updates and Resources for the Hospital IQR and Medican</u> Incentive Programs Issued |                                                        |                                                | are EHR                                | CART                                  | - Inpatient                                                      |
| Centers (ASCs)                                                        | CMS releases December 2017 Hospital Compare preview reports                                                                                                    |                                                                                                    |                                                        |                                                | · CART                                 | Module Designer                       |                                                                  |
| PPS-Exempt Cancer<br>Hospitals     Inpatient Psychiatric<br>Paolities | About Quali                                                                                                    | tyNet                                                                                                    |                                                        |                                                |                                        | Trainir<br>• Qualit                   | ig<br>tyNet Training                                             |
| Facilities<br>• Secure File Transfer<br>(SFT)                         | Established by the<br>quality improvement<br>providers and other                                                                                               | Centers for Medicare & I<br>nt news, resources and o<br>rs.                                                    | Medicaid Services (CMS),<br>data reporting tools and a | QualityNet prov<br>pplications used            | ides healthcare<br>I by healthcare     | Qualit     Qualit     Cente     Quest | tyNet Training<br>tyNet Event<br>in<br>tion and Answer           |

**VENTER** 

# QUALITYNET (QNP) TASK-BASED TESTING

VENTERA

# Task Completion

The below diagram is a visual representation of Task Completion, displaying a colored box per task per user. The colors indiate whether or not the task had a good, average, or poor task completion. It provides a visual indicaton of the worst performing tasks.

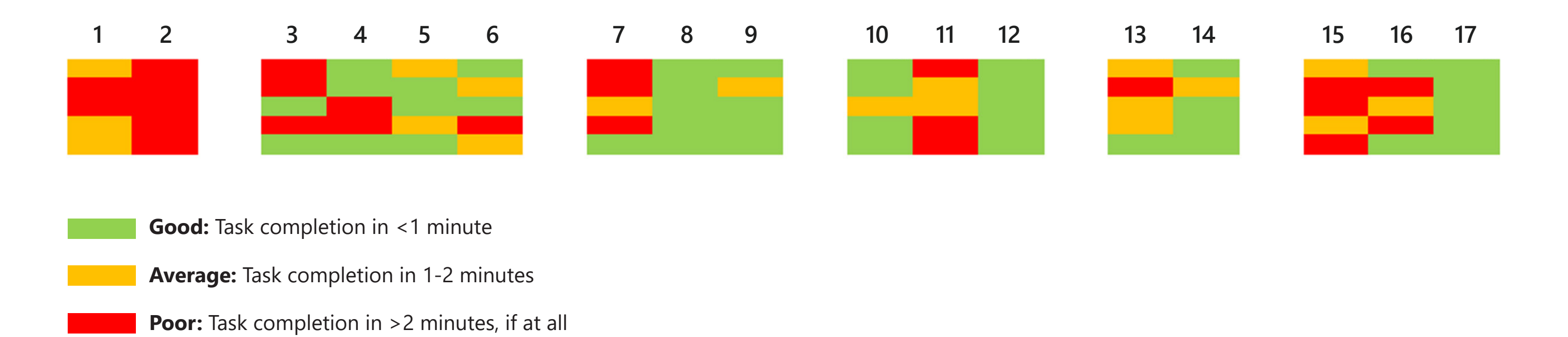

# **TASK-BASED TESTING** Task Difficulty Rating

At the end of each group of tasks, users were asked to rate the difficulty of the tasks, 1 being easy and 5 being difficult.

| User                            | News Tasks | Submission<br>Deadlines Tasks | Specifications<br>Documents Tasks | Measures Tasks | CART Tasks | Hospital<br>Compare Tasks |
|---------------------------------|------------|-------------------------------|-----------------------------------|----------------|------------|---------------------------|
| User 1                          | 4          | 2                             | 2                                 | 3              | 1          | 2.5                       |
| User 2                          | 3.5        | 3.5                           | 4                                 | 3.5            | 2          | 2                         |
| User 3                          | 4.5        | 3                             | 1.5                               | 1.5            | 3          | 3                         |
| User 4                          | 1          | 4                             | 3                                 | 3              | 1          | 2                         |
| User 5                          | 4          | 3                             | 2                                 | 5              | 2          | 3                         |
| Average<br>Difficulty<br>Rating | 3.4        | 3.1                           | 2.5                               | 3.2            | 1.8        | 2.5                       |

The News Tasks, Submission Deadlines Tasks, and Measures Tasks are the most difficult group of tasks to complete. The Specifications Documents Tasks, CART Tasks, and Hospital Compare Tasks are the easiest to complete.

#### **TASK-BASED TESTING**

# Task-Based Testing Quotes

# **News Tasks**

• "The end says 2017, and I'm looking for something that goes back farther. That wasn't a good use of my time."

# Submission Deadlines Tasks

- "They usually send out an email blast that tell you when the deadlines are."
- "Where you find one thing on one program is not the same thing on other programs. The same things aren't under the same tabs."
- "It has individual dates under measures in paragraph form, different than others with PDFs. Again, more inconsistency."
- "It should be synchronized...it's difficult if you don't know where to look."
- "It's funny it's a link embedded in a sentence, as opposed to it being part of the menu. That's where I was looking initially."
- "Why is it not a PDF? The dates don't stick out...hard to read."

# **Specifications Manual Tasks**

- "Should have Specifications Manual under the category like Hospital Inpatient. What would be best is consistency."
- "Some have in table format, others in PDF. There's a discrepancy. I prefer PDF so you can save it and print it."
- "Different from what we just did before."
- "Oh that was lucky, there was no indication that I would need to scroll."
- "It's called differently, needs to be called the same way."
- "It says Public Reporting of Data instead of Public Reporting. They're not in the same order. I would expect them to be in similar order."

#### VENTERA

#### **TASK-BASED TESTING**

# Task-Based Testing Quotes Continued

# Measures Tasks

- "It should be the same to look for everything across the different categories. These are important questions you're asking that someone should be able to find easily."
- "Some were easy, some were difficult and had to go searching."
- "You weren't really sure if it was on the page or if you had to scroll down."
- "That was hard."
- "I prefer a PDF. Easier to distribute."

# **CART** Tasks

- "Instead of putting the version, putting the dates. People look more for the dates."
- "The versions are different...they don't make sense from one program to another."

# **Hospital Compare Tasks**

- "As long as it's consistent throughout, it would make it much easier. Instead of embedded, if they had a heading for Preview Reporting like they did on Inpatient."
- "If someone didn't know it was publicly reported, it would be difficult to find. A brand new user would have a lot of difficulty. Someone using it for multiple years, it's not as difficult. It's not the same on each tab."
- "A period should be more defined in a visual way, like a table or calendar."
- "It says Public Reporting of Data instead of Public Reporting. They're not in the same order. I would expect them to be in similar order."

# **TASK-BASED TESTING** First-Click vs. Task Completion

The below diagrams are visual representations of the First-Click Test vs. Task Completion. They display a colored box per task per user. The colors indiate whether or not the task had an inaccurate first-click and a poor task completion, or an accurate first-click and a poor task completion. It provides a visual indicaton of the worst performing tasks.

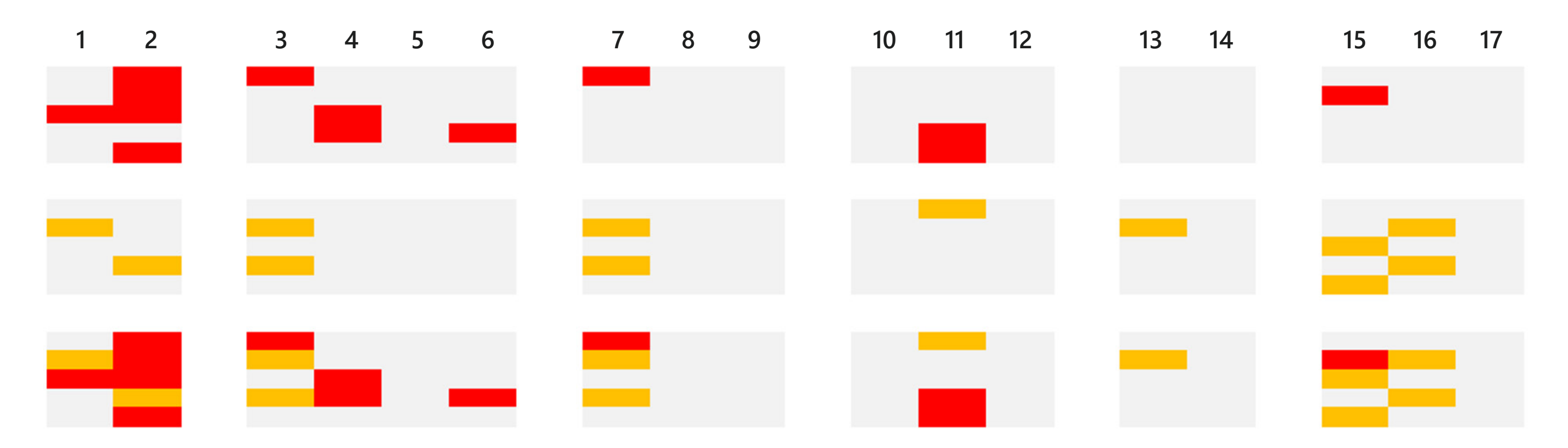

Inaccurate First Click + Poor Task Completion

Accurate First Click + Poor Task Completion

VENTERA

# QUALITYNET (QNP) REDESIGNED QNP - FIRST IMPRESSION TESTING

# REDESIGNED ONP - FIRST IMPRESSION TESTING First Impression Testing Scores

| Rating |                   |
|--------|-------------------|
| 1      | Strongly Disagree |
| 2      | Disagree          |
| 3      | Neutral           |
| 4      | Agree             |
| 5      | Strongly Agree    |

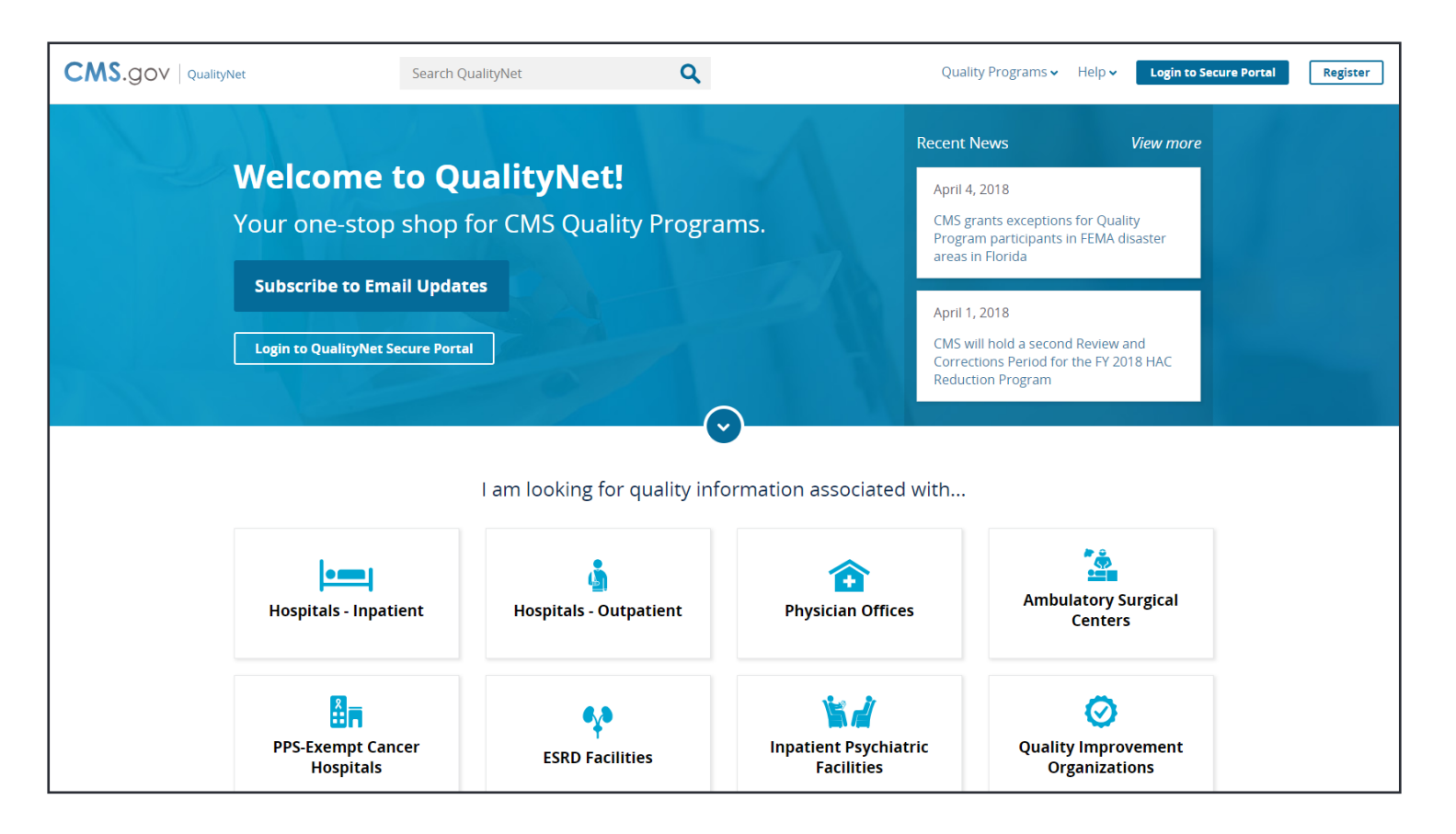

| User           | The webpage makes a positive first impression | The webpage looks easy to use and navigate | The webpage has a nice look and feel |
|----------------|-----------------------------------------------|--------------------------------------------|--------------------------------------|
| User 1         | 4                                             | 4                                          | 4                                    |
| User 2         | 5                                             | 4                                          | 4                                    |
| User 3         | 5                                             | 5                                          | 5                                    |
| User 4         | 4                                             | 5                                          | 5                                    |
| User 5         | 4                                             | 5                                          | 5                                    |
| Average Rating | 4.4                                           | 4.6                                        | 4.6                                  |

# **REDESIGNED QNP - FIRST IMPRESSION TESTING** First Impression Testing Quotes

"I like it because it's all under one topic. Not as crowded or congested as the old site."

"Simple, not stressful. Looks soft and personable because of icons. Didn't seem intimidating, hardly any writing. I like the welcome with the exclamation point (makes it personable).

"I like it because it has clearly identified areas. If I know what I'm looking for (like ESRD QIP), there is a button there. I can go to another screen to get information. Easy to use."

"Much cleaner. Buckets so there's not a lot of busy words. I would want to click on what I want to look at then find the rest of the information there."

"Very easy to read and figure out where things are."

# **REDESIGNED QNP - FIRST IMPRESSION TESTING** First Impression Word Clouds

Word clouds are visual representations of the most commonly used words and phrases. Words are displayed with a text size proportional to their frequency, i.e. frequently used words are given a larger text size.

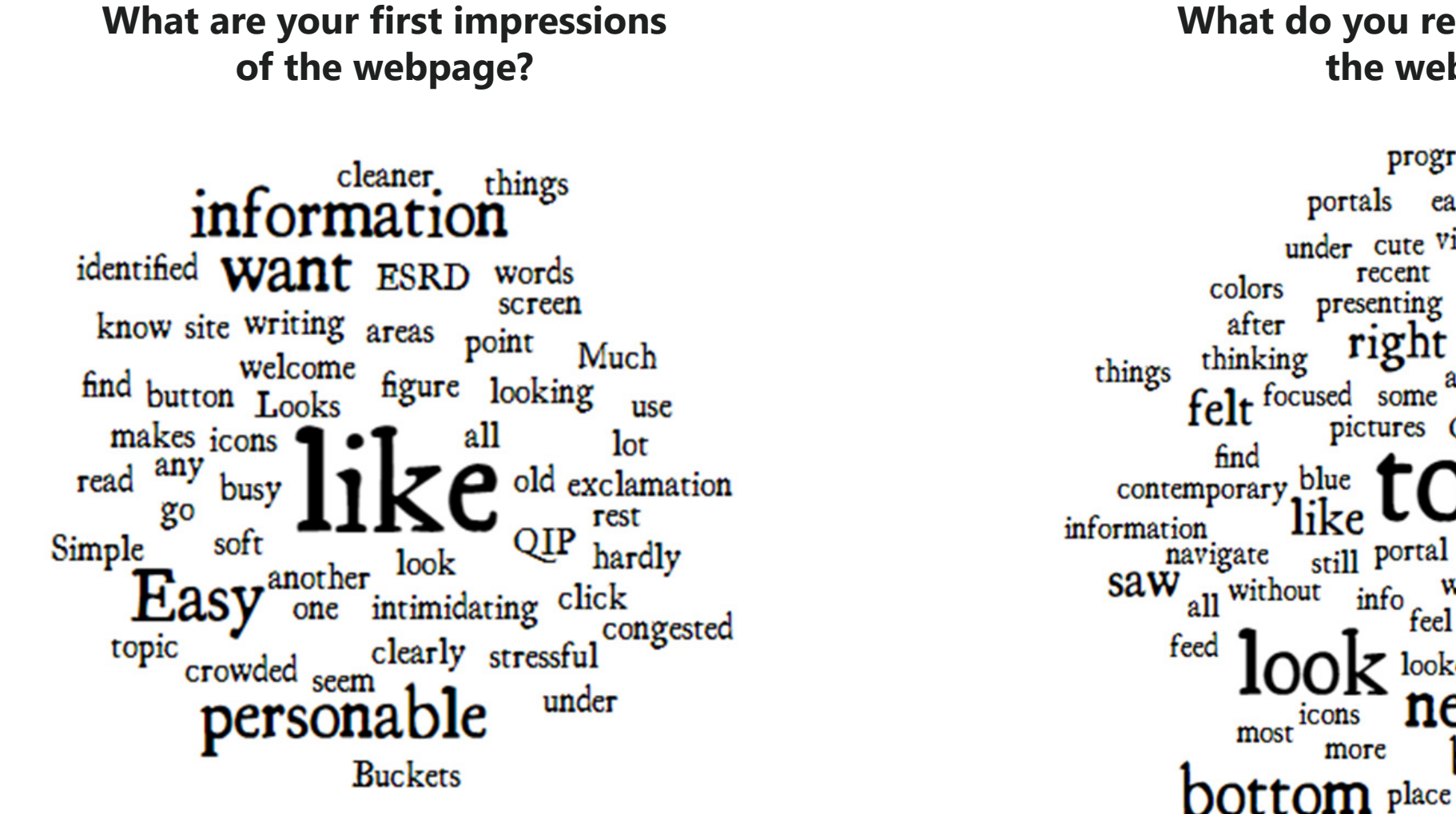

#### What do you remember about the webpage?

programs

ease

under cute viewing

presenting big

pictures QNet

recent

right

still portal

more

portals

like

V E N T E R A

buttons pick different page just about welcome much over belt white secure choices good tiles simpler easy Header read info whole feel part eyeballs click r looked login half other most icons news Looks boxes through modern

32

#### **REDESIGNED QNP - FIRST IMPRESSION TESTING**

# Baseline vs. Redesigned QNP First Impression Testing

| Rating |                   |
|--------|-------------------|
| 1      | Strongly Disagree |
| 2      | Disagree          |
| 3      | Neutral           |
| 4      | Agree             |
| 5      | Strongly Agree    |

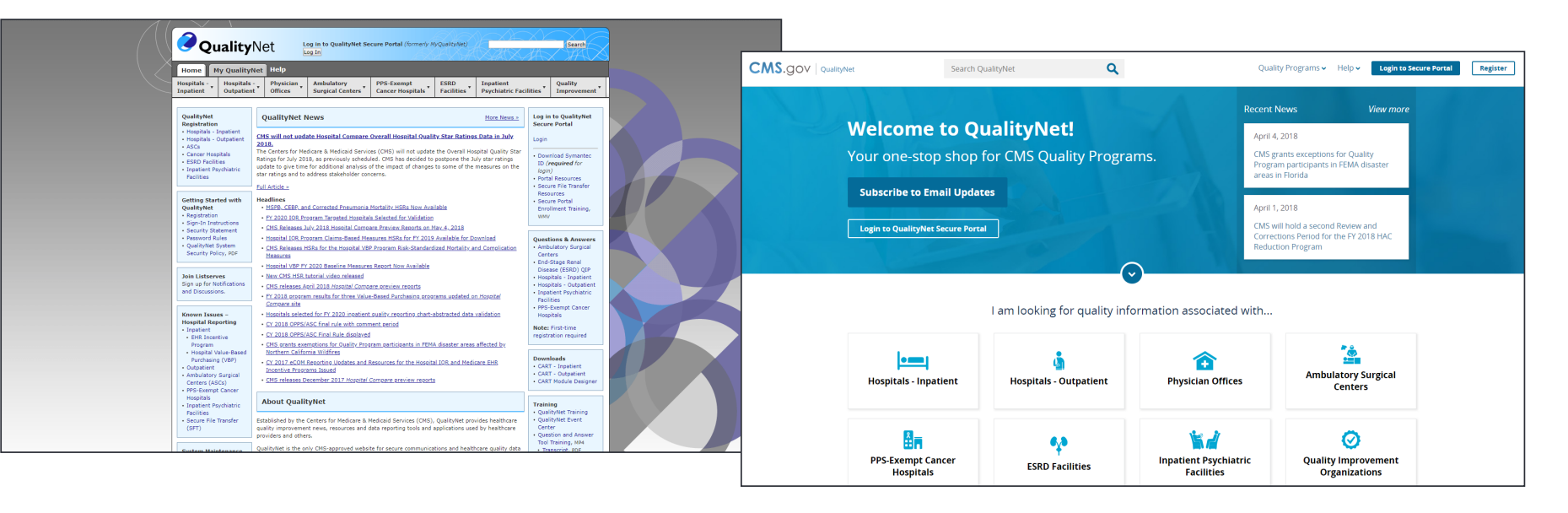

| User                  | The webpage makes a positive first impression | The webpage looks easy to use and navigate | The webpage has a nice look and feel |
|-----------------------|-----------------------------------------------|--------------------------------------------|--------------------------------------|
| Baseline<br>Average   | 2.8                                           | 2                                          | 2.4                                  |
| Redesigned<br>Average | 4.4                                           | 4.6                                        | 4.6                                  |
| Difference            | + 1.6                                         | + 2.6                                      | + 2.2                                |
| % Change              | 32%                                           | 52%                                        | 44%                                  |

# QUALITYNET (QNP) FINDINGS & RECOMMENDATIONS

VENTERA

# FINDINGS & RECOMMENDATIONS FINDINGS OVERVIEW

First-Click

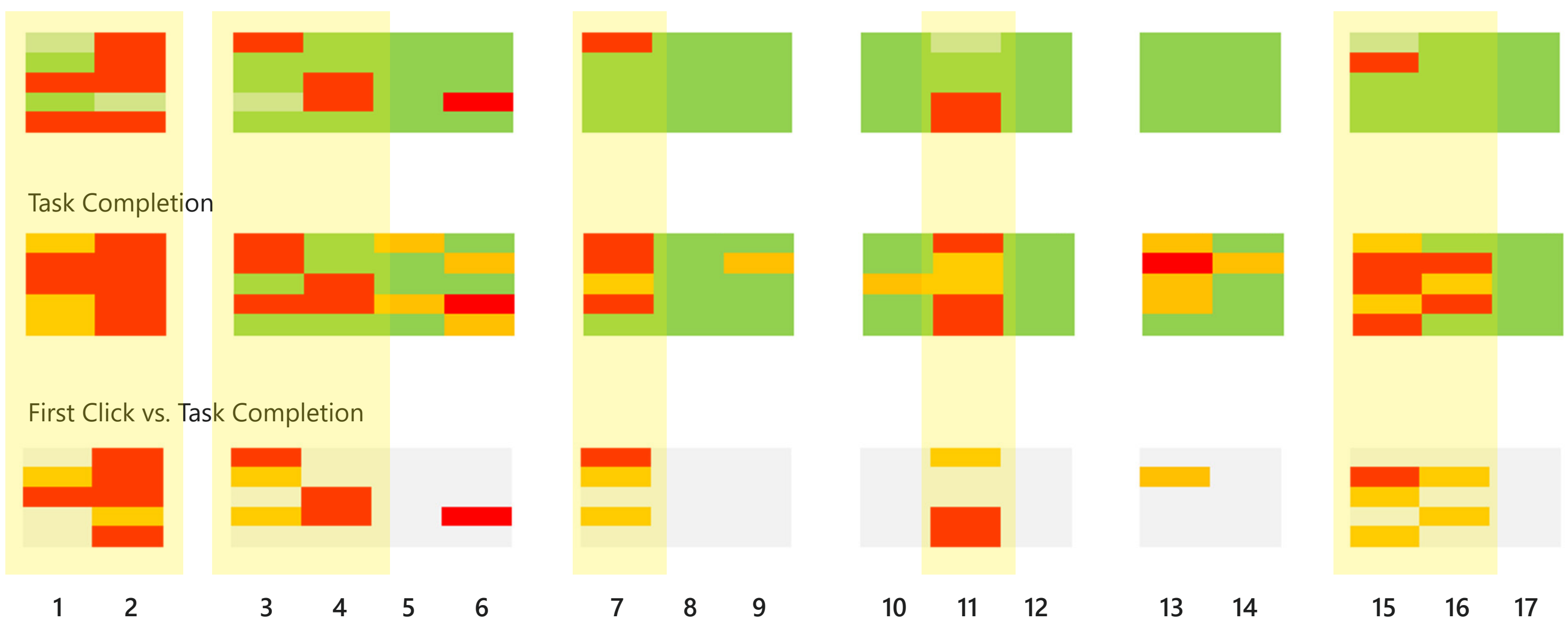

Worst performing tasks are highlighted in yellow.

#### FINDINGS & RECOMMENDATIONS

# Worst Performing Tasks

| Task # | Task                                                                                                    | Reasoning                                                                                      |
|--------|----------------------------------------------------------------------------------------------------|------------------------------------------------------------------------------------------------|
| 1      | Find the news article containing information about the release of the October 2016 Hospital Compare Preview Reports.                                | The News page is a single la load. Users must scroll to se                                     |
| 2      | Find Ambulatory Surgical Center news articles.                                                                                                    | Users have no idea the prov<br>given the on-hover navigation                                   |
| 3      | You are participating in the Hospital Inpatient Quality Reporting Program.<br>Find the program's submission deadlines.                              | The Inpatient submission de<br>a wall of text or located in a<br>provider types, making it dif |
| 4      | You are participating in the PPS-Exempt Cancer Hospital Quality Reporting<br>Program. Find the program's submission deadlines.                      | The inconsistency from the deadlines task may have inc                                         |
| 7      | You are participating in the ESRD Quality Reporting Program. Find the measure specifications documents.                                             | Many users were unfamiliar<br>of the measures specificatio<br>other provider types.            |
| 11     | You are participating in the Hospital Inpatient Quality Reporting Program.<br>Find the program's complete list of 2019 measures.                    | The location of the Hospital<br>is different than the other ca<br>"Measures" navigational iter |
| 15     | You are participating in the Hospital Inpatient Quality Reporting Program.<br>Find information about the Hospital Compare Preview Periods.          | Users go to the correct page<br>take awhile to find the speci<br>of text.                      |
| 16     | You are participating in the PPS-Exempt Cancer Hospitals Quality Reporting<br>Program. Find information about the Hospital Compare Preview Periods. | The display of the content is headers, some are embedde                                        |

arge list that takes awhile to earch for the correct article.

vider type header is clickable, on.

eadlines are embedded within different place than the other fficult to find.

prior Inpatient submission reased confusion for this task.

with ESRD, and the location ons documents differ from

IQR Program measures list ategories, due to a lack of a m.

e (accurate first-click), but ific information within a wall

inconsistent. Some have ed within paragraphs, etc.

#### FINDINGS & RECOMMENDATIONS

# Best Performing Tasks

| Task # | Task                                                                                                    | Reasoning                                                                                             |
|--------|----------------------------------------------------------------------------------------------------|----------------------------------------------------------------------------------------------------|
| 8      | You are participating in the Hospital Outpatient Quality Reporting Program.<br>Find the measure specifications documents.                                | The "Specification Manuals"<br>with Inpatient and readily av<br>difficulty completing this tas        |
| 9      | You are participating in the Inpatient Psychiatric Facilities Quality Reporting<br>Program. Find the measure specifications documents.                   | This task is consistent with t<br>Documents task.                                                     |
| 10     | You are participating in the Ambulatory Surgical Centers Quality Reporting<br>Program. Find the program's complete list of 2019 measures.                | The measures live under a "<br>making it the obvious locati                                           |
| 12     | You are participating in the PPS-Exempt Cancer Hospitals Quality Reporting<br>Program. Find the program's complete list of 2019 measures.                | The measures live under a "I<br>item which is consistent with<br>learnability.                        |
| 14     | You are participating in the Hospital Outpatient Quality Reporting Program.<br>Download CART for 2017.                                                   | Inpatient CART and Outpatie<br>location and display. After p<br>task, users learn how to com<br>task. |
| 17     | You are participating in the Inpatient Psychiatric Facilities Quality Reporting<br>Program. Find information about the Hospital Compare Preview Periods. | Users learn and understand<br>the third time around. The P<br>relatively consistent.                  |

navigational link is consistent vailable. Users have no sk.

he ESRD Specifications

Measures" navigational item, on for users to go.

Measures" navigational h ASC, allowing for easy

ent CART have a consistent performing the Inpatient CART nplete the Outpatient CART

where the content is by Public Reporting content is

# **FINDINGS & RECOMMENDATIONS** Recommendations

#### Improve site-wide consistency

- The location of like-items should be the same across the different provider types.
- 100% of users discussed the inconsistency in the existing QualityNet.org.
- Tasks with better task completion scores have consistent locations across the existing site, while tasks with worse task completion scores are inconsistent across the existing site.

#### Don't embed links to documents within text

- Embedding document links into walls of text make it easy for users to miss.
- Even if users make the correct first-click, they may miss what they're looking for.

#### Use the same order for navigational items

- The navigation within each provider type should have the same order for like-items.
- Using the same navigational order will help improve the learnability of the site.

#### **FINDINGS & RECOMMENDATIONS**

# **Recommendations** Continued

#### Navigation should be triggered on-hover or on-click, but not both

- 0% of users were able to successfully complete the Ambulatory Surgical Center news articles task.
- Users do not know that you can click on the provider type navigation item to view a page that contains provider type-specific news articles – they assumed you could only see navigation on-hover.

#### Provide filtering capabilities for News items

- Locating the October 2016 Hospital Compare Preview Reports news task was a difficult task for users to complete.
- News articles are displayed in a single long list that takes awhile to load, making it difficult to locate older articles. Users are required to scroll down the page and search through article titles.

#### Use date as the primary identifier for CART versions

- The existing site uses version numbers as the primary identifier for CART, but it has very little meaning to the average user.
- Date would be a more usable identifier for CART versions.